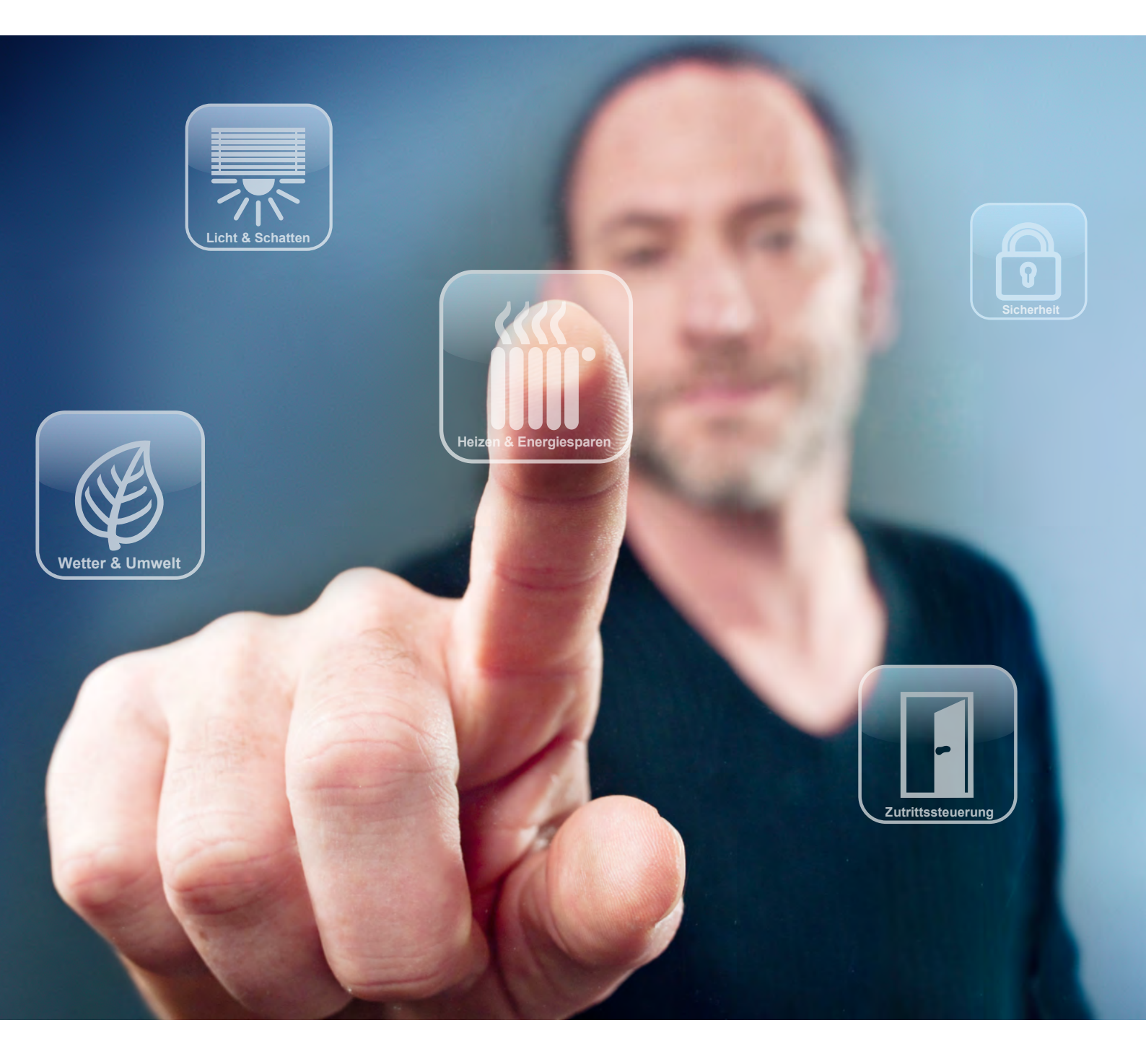

# Home**Matic** Systemkurzleitfaden

# Inhaltsverzeichnis

| 1     | Einleitung                                                        | 4  |
|-------|-------------------------------------------------------------------|----|
| 1.1   | Hinweise zu diesem Systemkurzleitfaden                            | 4  |
| 1.2   | Das HomeMatic System                                              | 5  |
| 1.3   | Verknüpfung der Geräte                                            | 6  |
| 1.3.1 | Direkte Geräteverknüpfungen ohne Zentrale                         | 6  |
| 1.3.2 | Geräteverknüpfungen mit Zentrale                                  | 6  |
| 2     | Geräte an die Zentrale anlernen                                   | 8  |
| 2.1   | Schritt 1: WebUI öffnen                                           | 8  |
| 2.2   | Schritt 2: Geräte anlernen                                        | 8  |
| 2.3   | Schritt 3: Posteingang – Einstellungen zu neu angelernten Geräten | 11 |
| 3     | Verknüpfungen und Zentralenprogramme                              | 14 |
| 3.1   | Direkte Geräteverknüpfungen mit Zentrale (A)                      | 14 |
| 3.2   | Zentralenprogramme (B)                                            | 19 |
| 3.2.1 | Erstellung von einfachen Zentralenprogrammen                      | 21 |
| 3.2.2 | Ein zeitgesteuertes Zentralenprogramm                             | 26 |
| 3.2.3 | Ein ereignisgesteuertes Zentralenprogramm                         |    |
| 4     | Ausblick                                                          | 30 |
| 5     | Index                                                             | 31 |
| 6     | Abbildungsverzeichnis                                             | 33 |

1. Ausgabe Deutsch 12/2013

Dokumentation © 2013 eQ-3 Ltd., Hong Kong

Alle Rechte vorbehalten. Ohne schriftliche Zustimmung des Herausgebers darf dieses Handbuch auch nicht auszugsweise in irgendeiner Form reproduziert werden oder unter Verwendung elektronischer, mechanischer oder chemischer Verfahren vervielfältigt oder verarbeitet werden.

Es ist möglich, dass das vorliegende Handbuch noch drucktechnische Mängel oder Druckfehler aufweist. Die Angaben in diesem Handbuch werden jedoch regelmäßig überprüft und Korrekturen in der nächsten Ausgabe vorgenommen. Für Fehler technischer oder drucktechnischer Art und ihre Folgen übernehmen wir keine Haftung.

Alle Warenzeichen und Schutzrechte werden anerkannt.

Printed in Hong Kong

Änderungen im Sinne des technischen Fortschritts können ohne Vorankündigung vorgenommen werden.

132696 / V 1.0

### Einleitung 1

### Hinweise zu diesem Systemkurzleitfaden 1.1

Dieser Systemkurzleitfaden soll Ihnen auf den folgenden Seiten erste Kenntnisse im Umgang mit dem HomeMatic System vermitteln.

Einfache Anwendungen demonstrieren beispielhaft die Umsetzungsmöglichkeiten im HomeMatic-System. Dabei wird der Betrieb einer HomeMatic Zentrale (CCU2) in Verbindung mit einer exemplarischen Auswahl von HomeMatic Geräten näher erläutert.

Wie Sie die Zentrale und andere HomeMatic Geräte in Betrieb nehmen, können Sie der zugehörigen Bedienungsanleitung entnehmen (im Lieferumfang enthalten oder im Downloadbereich unter www.homematic.com zu finden).

### **Benutzte Symbole:**

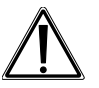

Achtung! Hier wird auf eine Gefahr hingewiesen.

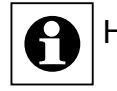

Hinweis. Dieser Abschnitt enthält zusätzliche wichtige Informationen.

# 1.2 Das HomeMatic System

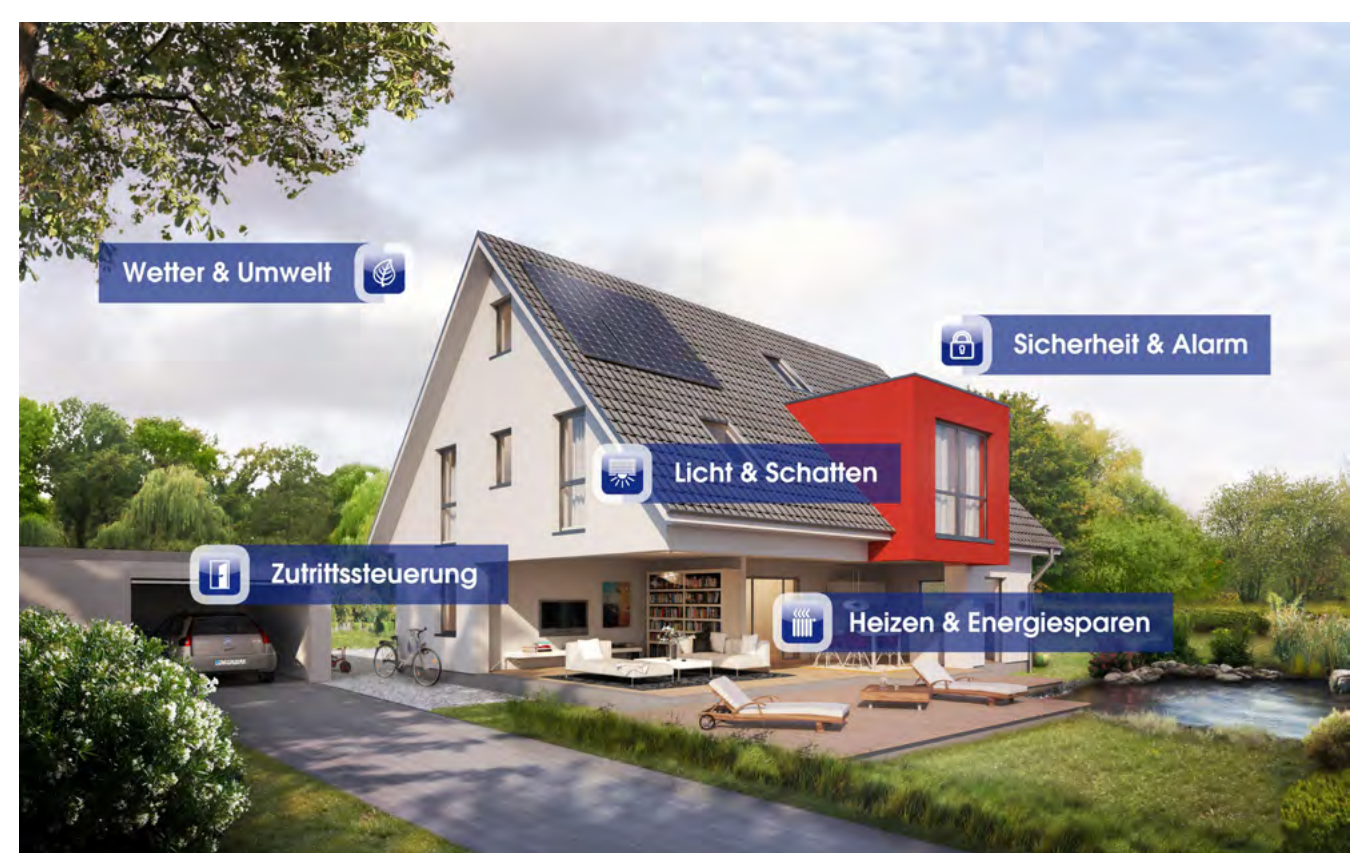

Sie möchten Ihr Zuhause "intelligenter" gestalten, Ihren Alltag durch den Einsatz neuer Technologien erleichtern und Ihren persönlichen Wohnkomfort erhöhen? Suchen Sie nach einer Lösung, mit der Sie Ihre eigenen vier Wände sicherer und dabei gleichzeitig energieeffizienter machen können?

Das Hausautomationssystem HomeMatic hat für fast alle Situationen des häuslichen Lebens eine praktische Lösung parat. Das umfangreiche System umfasst eine Fülle an Geräten, mit denen Ihr Zuhause "intelligenter" wird. Alle Komponenten können bequem über die HomeMatic Zentrale, per Fernbedienung, über die PC-Software oder sogar von unterwegs über ein Smartphone mit der HomeMatic App gesteuert werden.

Wollen Sie zum Beispiel

0

- im Kinderzimmer das Nachtlicht neben der Tür beguem vom Bett aus per 0 Handsender ein- bzw. ausschalten können?
- Lichtszenarien für das Wohnzimmer erstellen, die für eine stimmungsvolle Atmosphäre beim Fernsehen sorgen?
- und all das auch noch selber installieren? 0

Kein Problem mit HomeMatic! Schon der Einsatz weniger HomeMatic Geräte macht Ihr Zuhause zu einem "Smart Home".

Die unterschiedlichen Möglichkeiten zur Inbetriebnahme Ihres HomeMatic Systems werden anhand der folgenden Auswahl an HomeMatic Geräten dargestellt: • HomeMatic Zentrale (CCU) - das Herzstück des HomeMatic Systems (HM-Cen-O-

- TW-x-x-2)
- HomeMatic Funk-Handsender 4 Tasten (HM-RC-4-2) 0
- HomeMatic Funk-Schaltaktor 1-fach, Zwischenstecker (HM-LC-Sw1-PI-2)
- HomeMatic Funk-Dimmaktor 1-fach, Zwischenstecker (HM-LC-Dim1T-PI-2)

### Verknüpfung der Geräte 1.3

Bevor Sie die Geräte zuhause verwenden können, müssen sie zunächst "angelernt" werden. Das Anlernen der HomeMatic Geräte ist notwendig, um eine Kommunikation zwischen den einzelnen Komponenten herzustellen.

Dabei gibt es verschiedene Varianten der Geräteverknüpfung:

- Direkte Geräteverknüpfungen ohne Zentrale
- Geräteverknüpfungen mit Zentrale

# 1.3.1 Direkte Geräteverknüpfungen ohne Zentrale

Bei einer direkten Geräteverknüpfung können HomeMatic Geräte direkt aneinander angelernt werden, ohne dass der Einsatz einer Zentrale erforderlich ist. Die Verknüpfung ist für sich allein funktionsfähig, lässt jedoch nur eine bedingte Konfiguration der Geräte zu.

Eine direkte Geräteverknüpfung (ohne Zentrale) bietet sich aufgrund der schnellen Reaktionsfähigkeit ohne Zentrale vor allem für kleinere Raumlösungen an. So können Sie beispielsweise schnell und einfach einen HomeMatic Handsender direkt mit einem HomeMatic Schaltaktor verknüpfen, um eine angeschlossene Lampe per Fernbedienung anund auszuschalten.

### Sender - Handsender

**Empfänger - Schaltaktor** 

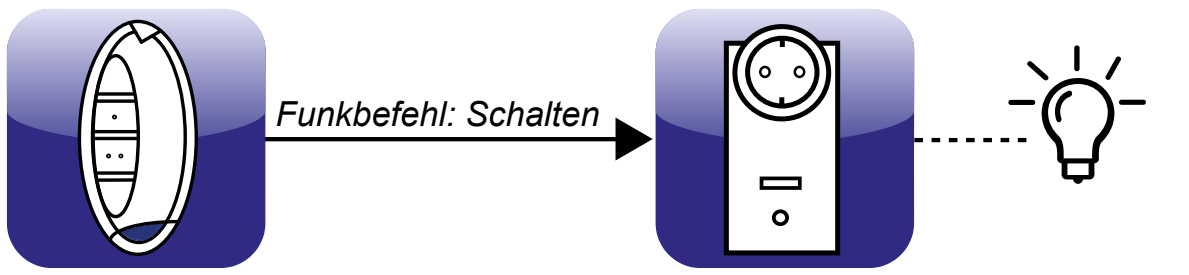

Direkte Geräteverknüpfungen ohne Zentrale Abbildung 1:

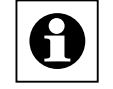

Bei einer direkten Verknüpfung ohne Zentrale sollten Sie nicht mehr als 5 Geräte miteinander verknüpfen.

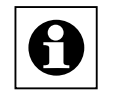

Wie Sie Ihre HomeMatic Geräte direkt miteinander verknüpfen können, entnehmen Sie der Bedienungsanleitung des jeweiligen Gerätes (im Lieferumfang enthalten oder zu finden im Downloadbereich unter www.homematic.com).

# 1.3.2 Geräteverknüpfungen mit Zentrale

Um die umfangreichen Konfigurationsmöglichkeiten der HomeMatic Geräte nutzen zu können, müssen Sie alle Geräte, die in einem System verwendet werden, an eine HomeMatic Zentrale (CCU) oder einen Konfigurationsadapter anlernen.

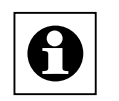

Die Geräte des HomeMatic Systems können über die Bedienoberfläche "WebUI" in einem Webbrowser bedient werden. Wie Sie die WebUI öffnen und bedienen, erfahren Sie in Kapitel 2 "Geräte an die Zentrale anlernen".

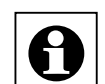

Als Alternative zur HomeMatic Zentrale CCU kann für die einfache Bedienung und Konfiguration der Geräte ein HomeMatic Konfigurationsadapter (LAN oder USB)

verwendet werden. Weitere Informationen dazu entnehmen Sie bitte dem WebUI Handbuch oder den jeweiligen Bedienungsanleitungen der Konfigurationsadapter (zu finden im Downloadbereich unter www.homematic.com).

Sie können die Geräte Ihres HomeMatic Systems über die Zentrale in • (A) einer direkten Geräteverknüpfung mit Zentrale oder

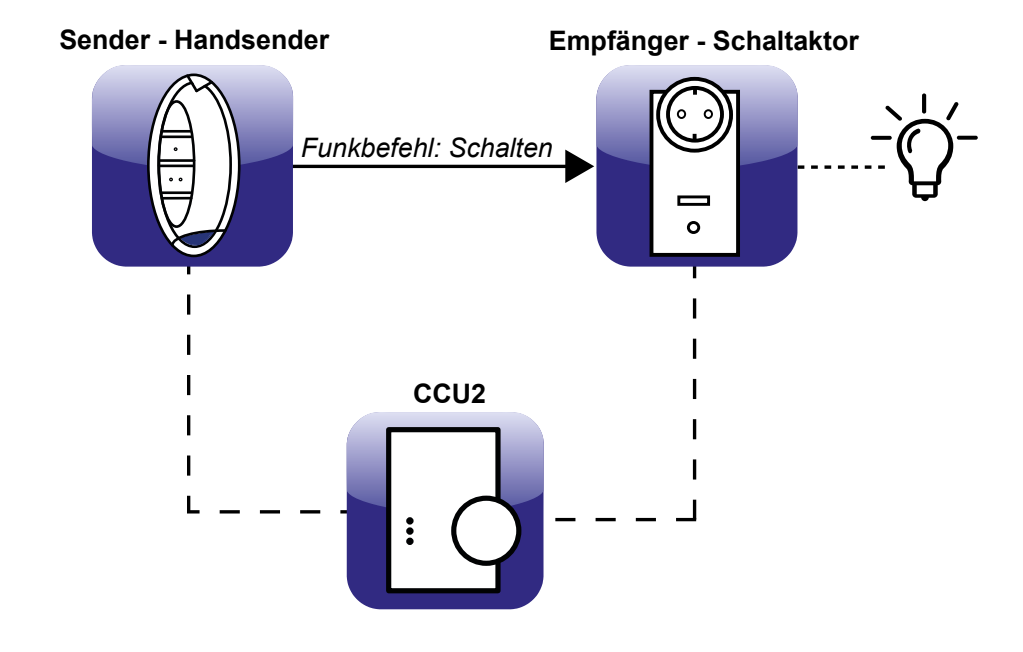

(A) Direkte Geräteverknüpfungen mit Zentrale Abbildung 2:

(B) in einem Zentralenprogramm nutzen.

Sender - Handsender

0

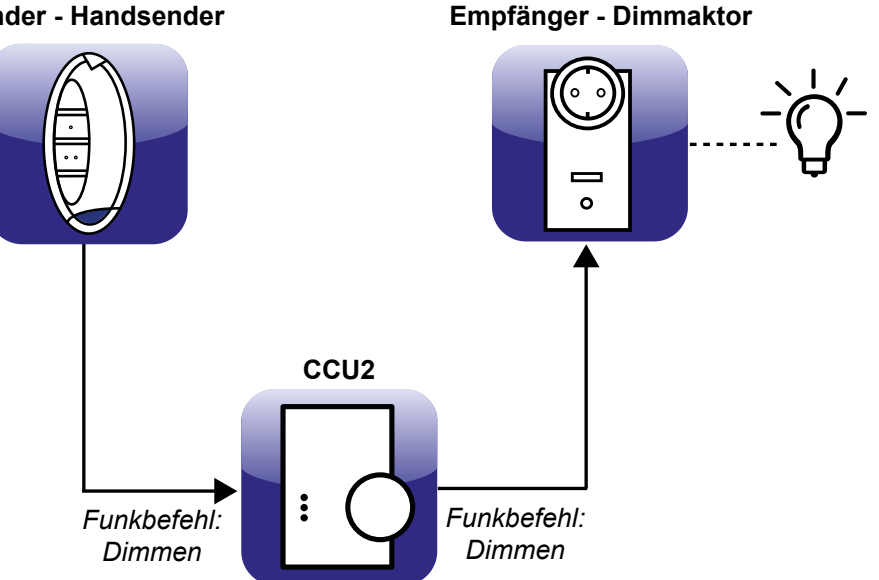

(B) Zentralenprogramme Abbildung 3:

Die nachfolgend aufgeführten Beispiele zum Einrichten eines HomeMatic Systems beziehen sich auf Geräteverknüpfungen mit Zentrale. Nähere Informationen zum Einrichten einer direkten Geräteverknüpfung ohne Zentrale finden Sie in der Bedienungsanleitung des jeweiligen Gerätes.

### Geräte an die Zentrale anlernen 2

### Schritt 1: WebUI öffnen 2.1

Um eine Kommunikation zwischen den HomeMatic Geräten und Ihrer Zentrale herzustellen, müssen Sie die Geräte in der WebUI an die Zentrale anlernen. Öffnen Sie dazu zuerst die WebUI.

Gehen Sie dafür wie folgt vor:

- Öffnen Sie Ihren Webbrowser.
- Geben Sie in Ihrem Browser die URL "http://homematic-ccu2" ein. Anschließend gelangen Sie auf die Startseite Ihrer WebUI.

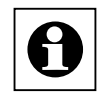

Wenn Sie Ihre WebUI über die URL "http://homematic-ccu2" nicht erreichen können, geben Sie alternativ die IP-Adresse Ihrer CCU direkt im Browser ein. Die IP-Adresse kann in den Netzwerkeinstellungen über die Eigenschaften der CCU oder über die Zusatzsoftware "NetFinder" (zu finden im Downloadbereich unter www.homematic.com) ermittelt werden.

| Admini<br>Statisente                                                      |                                                                                                  | Alarmmeldungen (0)<br>Servicemeldungen (0)                                     | Abmeiden              |
|---------------------------------------------------------------------------|--------------------------------------------------------------------------------------------------|--------------------------------------------------------------------------------|-----------------------|
| Startseite Status und Bedienung Programme und Verknüpfungen Einstellungen |                                                                                                  |                                                                                | Geräte anlernen Hilfe |
| International Action of the                                               | Lünzee:<br>Datum:<br>Sonnervaufgang:<br>Sonnervutergang:<br>Aktuelle Firm varversom<br>Anmelden: | 11:16<br>-06.07.2013<br>-04:54<br>-21:27<br>-2.3:15<br>- Kein Kennwart gesetzt |                       |

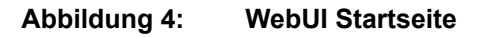

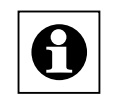

Um Ihr Benutzerkonto vor unberechtigtem Zugriff zu schützen, vergeben Sie später Ihr persönliches Kennwort. Genaueres hierzu entnehmen Sie bitte dem HomeMatic WebUI Handbuch (zu finden im Downloadbereich unter www.homematic.com).

### 2.2 Schritt 2: Geräte anlernen

Nehmen Sie die HomeMatic Geräte in Betrieb, bevor Sie mit dem Anlernvorgang beginnen. Dazu müssen Sie

- 0 beim Handsender die Batterien einlegen,
- die Zwischenstecker in funktionsfähige Steckdosen stecken und
- die Zentrale ans Netzwerk und an den Strom anschließen.

Weitere Informationen hierzu finden Sie in den Bedienungsanleitungen der Geräte.

Um eine Kommunikation zwischen den HomeMatic Geräten und Ihrer Zentrale herzustellen. müssen Sie die Geräte in der WebUI an die Zentrale anlernen.

Klicken Sie auf den Button "Geräte anlernen" im rechten Bildschirmbereich.

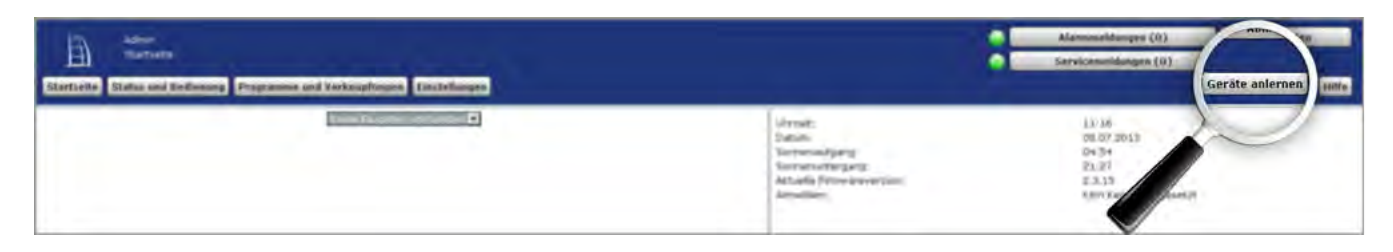

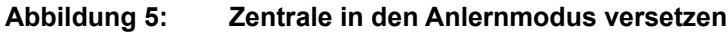

Versetzen Sie die Zentrale über das folgende Fenster in den Anlernmodus.

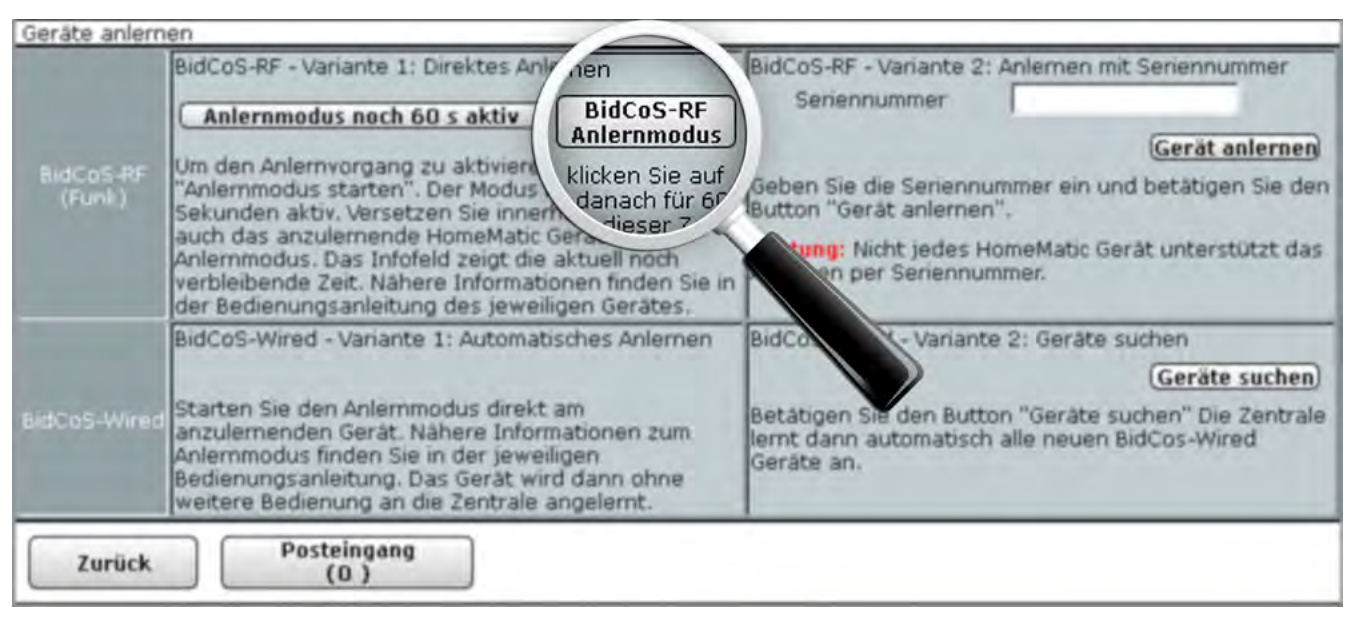

Abbildung 6: Anlernmodus der Zentrale

Zunächst muss unterschieden werden, ob es sich bei den anzulernenden HomeMatic Geräten um ein BidCoS-RF-Gerät (Funk) oder ein BidCoS-Wired-Gerät (drahtgebunden) handelt. Für jede dieser Gerätetypen gibt es zwei Varianten, um das Gerät in den Anlernmodus zu versetzen.

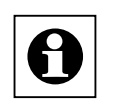

Es wird empfohlen, jeweils Variante 1 anzuwenden, um die Geräte an die Zentrale anzulernen.

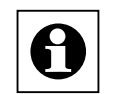

Bitte beachten Sie die ergänzenden Informationen in der Bedienoberfläche und die Beschreibung zum Anlernen der Geräte in den jeweiligen Bedienungsanleitungen.

### BidCoS-RF (Funk)

- Variante 1 Direktes Anlernen Gerät ebenfalls in den Anlernmodus versetzen (s. Bedienungsanleitung des Gerätes). Das Gerät erscheint im Posteingang.
- Variante 2 Anlernen mit Seriennummer Jedes Gerät verfügt über eine Seriennummer, die Sie dem Aufkleber auf der

Klicken Sie auf "BidCoS-RF Anlernmodus", um den Anlernmodus der Zentrale zu starten. Innerhalb der 60 sekündigen Anlernzeit müssen Sie das anzulernende

Verpackung oder dem Aufkleber am Gerät entnehmen können. Geben Sie diese

Nummer in das entsprechende Feld ein und klicken Sie auf "Gerät anlernen". Das Gerät erscheint im Posteingang.

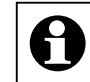

Diese Variante ist bei sicherheitsrelevanten und batteriebetriebenen HomeMatic Geräten nicht möglich.

### **BidCoS-Wired**

- Variante 1 Automatisches Anlernen Versetzen Sie das anzulernende Gerät in den Anlernmodus (s. Bedienungsanleitung des Gerätes). Es wird automatisch angelernt. Das Gerät erscheint im Posteingang.
- Variante 2 Geräte suchen Klicken Sie auf "Geräte suchen", um alle neuen BidCoS-Wired Geräte automatisch anzulernen. Die Geräte erscheinen im Posteingang.

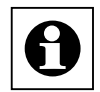

Zum hier beschriebenen Anlernen müssen Sie das anzulernende Gerät manuell in den Anlernmodus versetzen. Wollen Sie ein Gerät anlernen, das Sie nicht im direkten Zugriff haben, weil es z. B. in einer Zwischendecke eingebaut ist, so wird empfohlen, das Gerät entsprechend den Anweisungen unter "HomeMatic Funk-Komponente (BidCoS-RF Gerät) über die Seriennummer anlernen" (s. Variante 2 - Anlernen mit Seriennummer oder Handbuch HomeMatic WebUI) anzulernen.

- Klicken Sie auf "BidCoS-RF Anlernmodus", um die HomeMatic Zentrale für 60 Sekunden in den Anlernmodus zu versetzen. Das Infofeld zeigt die aktuell noch verbleibende Anlernzeit.
- Versetzen Sie innerhalb dieser Anlernzeit auch das anzulernende HomeMatic Gerät in den Anlernzustand. Wie Sie das Gerät in den Anlernmodus versetzen, entnehmen Sie bitte der jeweiligen Bedienungsanleitung.
- Die Anlerntaste des Handsenders befindet sich versenkt auf der Rückseite (siehe Abbildung 7). Zum Anlernen drücken Sie diese kurz mit einem spitzen Gegenstand.

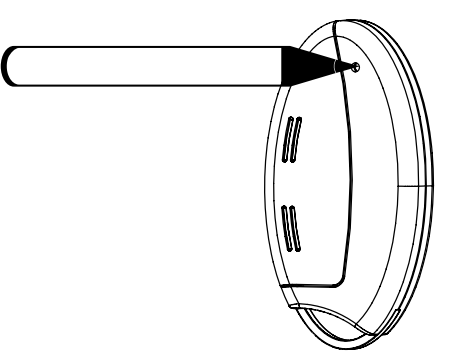

### HomeMatic Funk-Handsender 4 Tasten Abbildung 7:

- Die Geräte-LED des Handsenders beginnt zu blinken.
- Wenn der Handsender erfolgreich angelernt wurde, erscheint er im "Posteingang".
- Falls die 60 Sekunden bereits verstrichen sind, aktivieren Sie den Anlernmodus in der WebUI erneut.

gedrückt halten (siehe Abbildung 8).

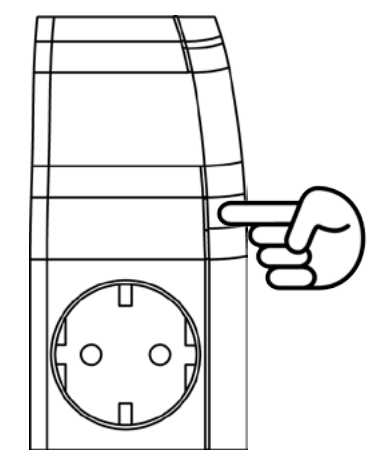

Abbildung 8:

Die Geräte-LED beginnt zu blinken. War der Anlernvorgang erfolgreich, erscheinen der Schalt- sowie der Dimmaktor im "Posteingang". Der Button "Posteingang (x neue Geräte)" zeigt dabei an, wie viele neue Geräte erfolgreich angelernt wurden.

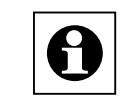

Innerhalb der 60-sekündigen Anlernzeit können mehrere HomeMatic Geräte angelernt werden.

Konfigurieren Sie die neu angelernten Geräte im Posteingang wie nachfolgend beschrieben.

# 2.3 Schritt 3: Posteingang – Einstellungen zu neu angelernten Geräten

Nachdem Sie die Geräte an die Zentrale angelernt haben, befinden sie sich im Posteingang und müssen konfiguriert werden.

Rufen Sie den "Posteingang" auf. Dies können Sie direkt vom Anlernfenster tun oder Sie wechseln mit "zurück" zur Startseite und klicken dort unter "Einstellungen" auf "Posteingang".

Versetzen Sie nun nacheinander die Zwischenstecker (Schaltaktor und Dimmaktor) in den Anlernmodus, indem Sie die Kanaltaste auf der Vorderseite mindestens 4 Sekunden

### HomeMatic Funk-Schaltaktor oder Funk-Dimmaktor 1-fach Zwischenstecker

Die erstmalige Konfiguration eines Gerätes und der dazu gehörenden Kanäle erfolgt im folgenden Fenster:

| Ē     | Admir<br>Startı    | 1<br>Jeite > Eir | nstellungen >Geräte | - Posteingang     |                         |                        |                                                  |        |      | •             | Alarmmeldungen (0)                                                                            | Abmelden              |
|-------|--------------------|------------------|---------------------|-------------------|-------------------------|------------------------|--------------------------------------------------|--------|------|---------------|-----------------------------------------------------------------------------------------------|-----------------------|
| Start | eite Status        | und Bedi         | ienung Programm     | e und Verknüpfung | en Einstellungen        |                        |                                                  |        |      | •             | Servicemeldungen (0)                                                                          | Geräte anlernen Hilfe |
|       |                    |                  |                     |                   |                         | 54                     |                                                  |        |      |               |                                                                                               |                       |
|       | zeichnung          | Bild             | Bezeichnung         | Seriennummer      | Interface/<br>Kategorie | Ubertragungs-<br>modus | Name                                             | Gewerk | Raum | Funktionstest | Aktion                                                                                        | Fertig                |
| o     | HM-LC-D<br>im1L-PI | ٦                | HM-LC-Dim1L-PI      | HEQ0249<br>353    | BidCos-RF               | Standard               | Funk-Di<br>mmaktor-<br>Zwischen<br>stecker       | Licht  |      | Test<br>OK    | Löschen<br>F bedienbar<br>Einstellen<br>Tauschen<br>□ protokolliert                           | Fertig                |
|       | HM-LC-S<br>w1-PI-2 | ٦                | HM-LC-Sw1-PI-2      | KEQ0554<br>019    | BidCos-RF               | Standard               | Funk-Sc<br>haltakto<br>r-Zwisch<br>enstecke<br>r | Licht  |      | Test<br>OK    | Löschen     IF bedienbar       Einstellen     IF sichtbar       Tauschen     IF protokolliert | Fertig                |
| Ð     | HM-RC-4<br>-2      | 0                | HM-RC-4-2           | KEQ0542<br>896    | BidCos-RF               | Gesichert              | Funk-Ha<br>ndsender<br>4 Taste<br>n              | Taster |      | Test<br>OK    | Löschen ☞ bedienbar<br>Einstellen ☞ sichtbar<br>Tauschen □ protokolliert                      | Fertig                |
|       |                    |                  |                     |                   |                         |                        |                                                  |        |      |               |                                                                                               |                       |
|       |                    |                  |                     |                   |                         |                        |                                                  |        |      |               |                                                                                               |                       |
|       |                    |                  |                     |                   |                         |                        |                                                  |        |      |               |                                                                                               |                       |
|       |                    |                  |                     |                   |                         |                        |                                                  |        |      |               |                                                                                               | -                     |
|       | Zurück             | Baum<br>öff      | struktur<br>fnen    |                   |                         |                        |                                                  |        |      |               |                                                                                               |                       |

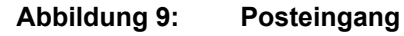

Die Liste mit den neu angemeldeten Geräten und Kanälen ist in einer Baumstruktur aufgebaut.

- Klicken Sie auf die "+" oder "-" Symbole, um die Baumstruktur zu öffnen bzw. zu • schließen.
- Klicken Sie auf das "+" Symbol vor einem Gerät, um die Kanäle bzw. die Kanalpaare angezeigt zu bekommen.
- Öffnen Sie die Baumstruktur komplett. Klicken Sie dafür in der unteren linken Bildschirmseite auf "Baumstruktur öffnen".

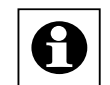

Bei den Handsendern müssen Sie zwei Ebenen der Baumstruktur öffnen.

| Sta | rtseite    | Adm<br>Star<br>Statu | iin<br>tseite ><br>is und B | Einstellungen >    | Geräte - Posteing<br>gramme und Verk | ang<br>knüpfungen Ein   | stellungen             |                                                             | •      | 5     | Alarmmeldung<br>Servicemeldun | en (0)<br>gen (0)                 | Abn<br>Geräte an                             | elden  | Hilfe |
|-----|------------|----------------------|-----------------------------|--------------------|--------------------------------------|-------------------------|------------------------|-------------------------------------------------------------|--------|-------|-------------------------------|-----------------------------------|----------------------------------------------|--------|-------|
| _   |            |                      | _                           |                    |                                      |                         |                        |                                                             |        |       |                               |                                   |                                              | _      | Ξ.    |
|     | Type       | enbe-<br>hnung       | Bild                        | Bezeichnung        | Seriennummer                         | Interface/<br>Kategorie | Übertragungs-<br>modus | Name                                                        | Gewer  | kRaum | Funktionstest                 |                                   | ktion                                        | Fertig |       |
| -   | HM-<br>im3 | LC-D<br>IL-PI        | ٦                           | HM-LC-Dim1L-PI     | HEQ0249<br>353                       | BidCos-RF               | Standard               | Funk-Di<br>mmaktor-<br>Zwischen<br>stecker                  | Licht  |       | Test<br>0K<br>**:**:**        | Löschen<br>Einstellen<br>Tauschen | i bedienbar<br>i sichtbar<br>i protokolliert | Fertig |       |
|     |            | Ch. 1                |                             | HM-LC-Dim1L-PI     | HEQ0249<br>353:<br>1                 | Empfänger               | Standard               | Funk-Di<br>mmaktor-<br>Zwischen<br>stecker<br>Kanal 1       | Licht  |       | Test<br>OK<br>-:-:            | Einstellen                        | i bedienbar<br>i sichtbar<br>i protokolliert |        |       |
| -   | HM-<br>w1- | -LC-S<br>-PI-2       |                             | HM-LC-<br>Sw1-PI-2 | KEQ0554<br>019                       | BidCos-RF               | Standard               | Funk-Sc<br>holtaidto<br>r-Zwisch<br>enstecke<br>r           | Licht  |       | Test<br>OK                    | Löschen<br>Einstellen<br>Tauschen | i bedienbar<br>i sichtbar<br>i protokolliert | Fertig | _     |
|     |            | Ch. 1                |                             | HM-LC-<br>Sw1-PI-2 | KEQ0554<br>019:<br>1                 | Empfänger               | Standard               | Funk-Sc<br>haitakto<br>r-Zwisch<br>enstecke<br>r Kanal<br>1 | Licht  |       | Test<br>OK                    | Einstellen                        | i bedienbar<br>i sichtbar<br>□ protokolliert |        |       |
| -   | HM         | RC-4<br>-2           | 0                           | HM-RC-4-2          | KEQ0542<br>896                       | BidCos-RF               | Gesichert              | Funk-Ha<br>ndsender<br>4 Taste<br>n                         | Taster |       | Test<br>0K                    | Löschen<br>Einstellen<br>Tauschen |                                              | Fertig |       |

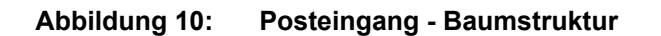

- Vergeben Sie einen Namen für das Gerät sowie die jeweiligen Kanäle und ordnen • Feld des Gerätes und schreiben den gewünschten Namen (z. B. "Handsender Kinderzimmer") hinein.
- Sie haben zusätzlich die Möglichkeit, in der Spalte "Aktion" unter "Einstellen" weitere Einstellungen können Sie jedoch auch später noch vornehmen. Mehr Informationen erhalten Sie aus dem HomeMatic WebUI Handbuch (zu finden im Downloadbereich unter www.homematic.com).

### Spalte "Fertig"

٠

Zum schnellen Start klicken Sie in der letzten Spalte auf "Fertig" (wie in Abbildung 10 zu sehen).

|   |        |   |            |            |        | _    |  |  |
|---|--------|---|------------|------------|--------|------|--|--|
|   | -      | - |            |            |        | -    |  |  |
| ł | 222    | 8 |            | ante<br>Al |        | -    |  |  |
|   | - 11.1 | 8 |            | -          | -      | -    |  |  |
| ł | -      | 8 | 25.        | -          | 8424-8 | -    |  |  |
|   | -      | 3 | 12         | -          | -      | inde |  |  |
| ł | -7-    | 0 | (and) -2.7 | -          | -      |      |  |  |
|   | 23     | 0 | 10.00      | [1]]-      | -      | -    |  |  |
|   | -      | 1 |            |            |        |      |  |  |

Abbildung 11: **Posteingang - Spalte Fertig** 

Sind alle Geräte konfiguriert, ist der Posteingang leer und die Meldung "Alle Geräte konfiguriert" erscheint. Alle Geräte wurden erfolgreich an die Zentrale angelernt und stehen nun für weitere Bedien- und Konfigurationsaufgaben zur Verfügung.

Sie das Gerät einem Raum zu. Dazu klicken Sie in der Spalte "Name" in das jeweilige

Geräteparameter, wie z. B. die Tastendruckdauer bei Handsendern, einzustellen. Diese

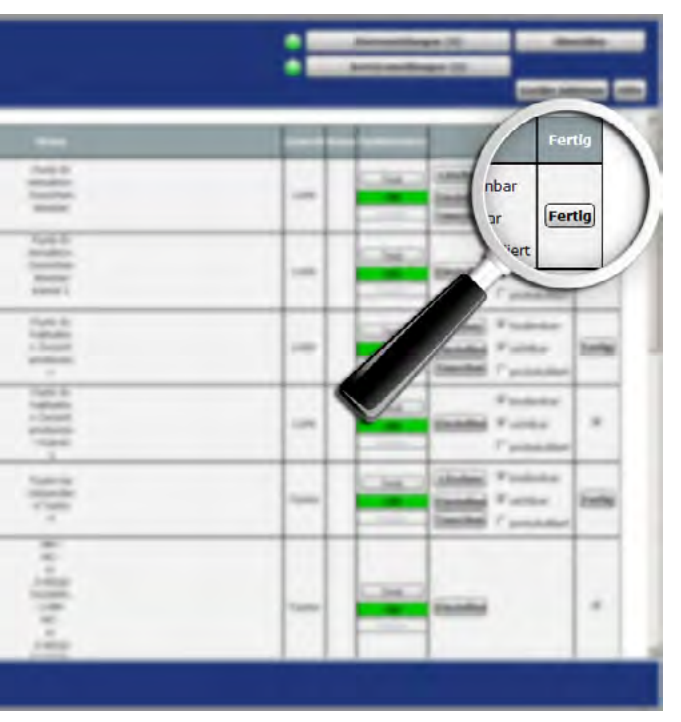

### Verknüpfungen und Zentralenprogramme 3

Sie haben die Möglichkeit, die Geräte direkt über die Zentrale miteinander zu verknüpfen (A) oder weitergehende Zentralenprogramme mit den Geräten unter Einbeziehung der Zentrale zu erstellen (B).

Als erstes soll eine direkte Geräteverknüpfung mit Zentrale zwischen dem Handsender und dem Schaltaktor erstellt werden.

### Direkte Geräteverknüpfungen mit Zentrale (A) 3.1

### Beispiel:

Sie möchten, dass Ihr Kind in seinem Kinderzimmer das Nachtlicht in der Steckdose neben der Tür bequem vom Bett aus per Handsender ein- bzw. ausschalten kann. Dazu muss der Schaltaktor zunächst in die Steckdose neben der Tür gesteckt werden. Stecken Sie das Nachtlicht in den Schaltaktor. Anschließend wird der Schaltaktor mit dem Handsender verknüpft.

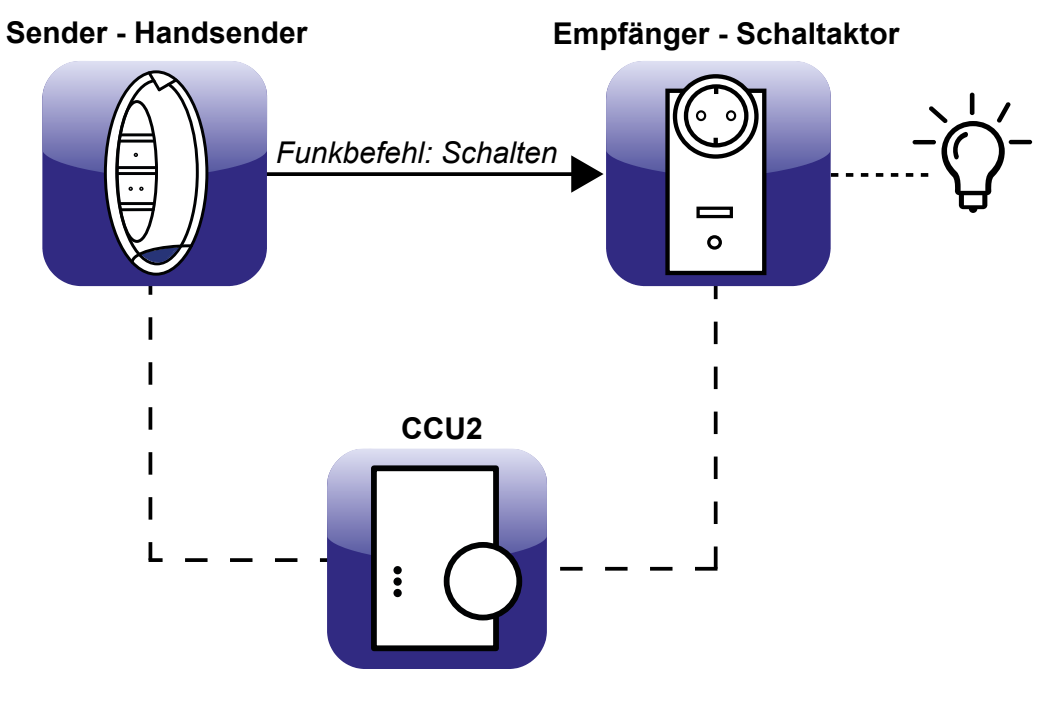

(A) Direkte Geräteverknüpfungen (mit Zentrale) Abbildung 12:

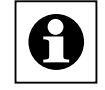

Diese direkte Geräteverknüpfung (mit Zentrale) ist auch nach dem Auschalten der Zentrale funktionsfähig.

Um diese Minimalfunktion Ausschalten/Einschalten zwischen einem Handsender und einem Schaltaktor zu programmieren, gehen Sie wie folgt vor:

• Unterpunkt "Direkte Verknüpfungen".

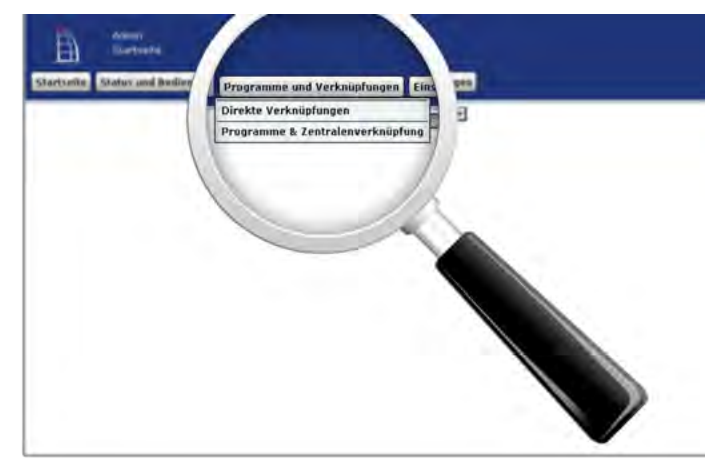

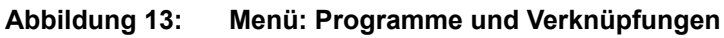

Im Fenster wird eine Liste mit den direkten Geräteverknüpfungen angezeigt.

• den Button "Neue Verknüpfung" am unteren linken Bildschirmrand.

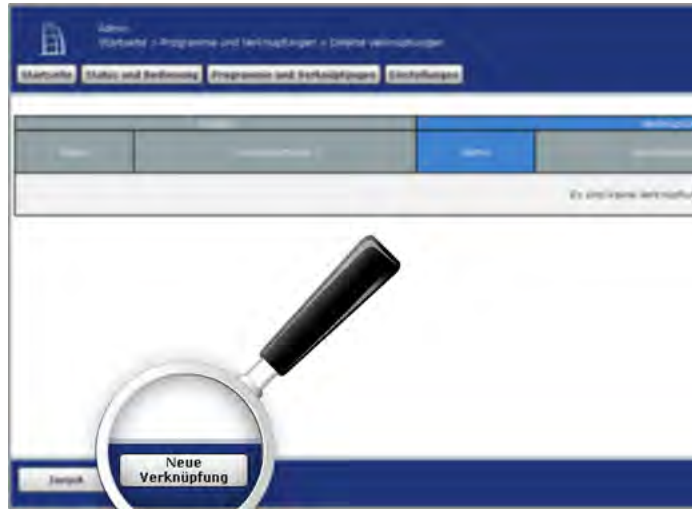

Abbildung 14: Direkte Geräteverknüpfungen

٠

die Sie miteinander verknüpfen wollen.

Wählen Sie auf der Startseite unter dem Menüpunkt "Programme & Verknüpfungen" den

|                                                                                          | Alarmmeldungen (0)                                                        | Abseldes              |
|------------------------------------------------------------------------------------------|---------------------------------------------------------------------------|-----------------------|
|                                                                                          | Servicemeldungen (0)                                                      | (                     |
|                                                                                          |                                                                           | Garate aslances tille |
| Undet:<br>Sehen<br>Soreenselgeng<br>Dorsenselningeng<br>Jätunfo Frenserenser<br>Armelden | 11.44<br>02.08.2013<br>05.90<br>30.54<br>2.3.13<br>Fait Garcourt geostrat |                       |
|                                                                                          |                                                                           |                       |
|                                                                                          |                                                                           |                       |
|                                                                                          |                                                                           |                       |

Um an die Zentrale angelernte Geräte direkt miteinander zu verknüpfen, klicken Sie auf

|        | : | Harmatlimpts (f | Al Abuntites<br>Al<br>Gerifte aslanses, with |
|--------|---|-----------------|----------------------------------------------|
|        | - | 1               |                                              |
| er den |   |                 |                                              |
|        |   |                 |                                              |
|        |   |                 |                                              |
|        |   |                 | _                                            |
|        |   |                 |                                              |

Wählen Sie aus der angezeigten Liste nacheinander die beiden Kanäle der Geräte aus,

Als ersten Verknüpfungspartner wählen Sie einen Kanal des Handsenders (z. B. Kanal 1 ٠ und 2) aus, den Sie mit dem Schaltaktor verknüpfen wollen.

| Admin<br>Startseite > Programme und Verknüpfur<br>Schritt 1/3                   | ngen > Direkte Verknüpfu  | ngen > Neu | ue Verknüpfung anlegen - |                              |           |                        | Alarmmeldunge<br>Servicemeldung | n (0) A | bmelden |
|---------------------------------------------------------------------------------|---------------------------|------------|--------------------------|------------------------------|-----------|------------------------|---------------------------------|---------|---------|
| Startseite Status und Bedienung Programme und Verknüpfungen Einstellungen Hilfe |                           |            |                          |                              |           |                        |                                 |         |         |
| 1. Verknipfungspartner                                                          |                           |            |                          |                              |           |                        |                                 |         |         |
| Namet                                                                           | Typenbe-<br>zeichnung     | Bild       | Bezeichnung              | Seriennummer                 | Kategorie | Übertragungs-<br>modus | Funktion                        | Raum    | Aktion  |
| Filter                                                                          | Filter                    |            | Filter                   | Filter                       | Filter    | Filter                 | Filter                          | Filter  |         |
| Funk-Dimmaktor-Zwischenstecker Kanal 1                                          | HM-LC-Dim1L-PI<br>Ch.: 1  |            | HM-LC-Dim 1L-PI          | HEQ0249353:1                 | Empfänger | Standard               | Licht                           |         | Auswahl |
| Funk-Handsender 4 Tasten Kanal 1, Funk-Handsender<br>4 Tasten Kanal 2           | HM-RC-4-2<br>Ch.: 1 und 2 | 0          | HM-RC-4-2                | KEQ0542896:1<br>KEQ0542896:2 | Sender    | Gesichert              | Taster                          |         | Auswahl |
| Funk-Handsender 4 Tasten Kanal 3, Funk-Handsender<br>4 Tasten Kanal 4           | HM-RC-4-2<br>Ch.: 3 und 4 | 0          | HM-RC-4-2                | KEQ0542896:3<br>KEQ0542896:4 | Sender    | Gesichert              | Taster                          |         | Auswahl |
| Funk-Schaltaktor-Zwischenstecker Kanal 1                                        | HM-LC-Sw1-Pl-2<br>Ch.: 1  |            | HM-LC-Sw1-PI-2           | KEQ0554019:1                 | Empfänger | Standard               | Licht                           |         | Auswahl |
|                                                                                 |                           |            |                          |                              |           |                        |                                 |         |         |
|                                                                                 |                           |            |                          |                              |           |                        |                                 |         |         |
|                                                                                 |                           |            |                          |                              |           |                        |                                 |         |         |
|                                                                                 |                           |            |                          |                              |           |                        |                                 |         |         |
|                                                                                 |                           |            |                          |                              |           |                        |                                 |         |         |
|                                                                                 |                           |            |                          |                              |           |                        |                                 |         |         |
| Abbrechen Filter Virtuelle Ka<br>zurücksetzen anzeige                           | anäle<br>:n               |            |                          |                              |           |                        |                                 |         |         |

### Abbildung 15: Erster Verknüpfungspartner

Sie gelangen automatisch auf die Seite mit der Auswahl der möglichen Verknüpfungspartner.

Als zweiten Verknüpfungspartner wählen Sie den Schaltaktor aus.

| Admin<br>Startseite > Pr            | rogramme und Verknüpfu | ıngen > Direkte Verknüpfur | ngen > Neu | ue Verknüpfung anlegen - |              |           | •              | Alarr   | nmeldungen   | (0)    | Ab        | melden       |
|-------------------------------------|------------------------|----------------------------|------------|--------------------------|--------------|-----------|----------------|---------|--------------|--------|-----------|--------------|
| Startseite Status und Bed           | lienung Programme un   | d Verknüpfungen Einste     | llungen    |                          |              |           | •              | Servi   | cemeldunge   | n (2)  | Geräte ar | lernen Hilfe |
|                                     |                        |                            |            |                          |              |           |                |         |              |        |           |              |
| Send                                | der                    |                            |            | Verknüpfung              |              |           |                | Empl    | länger       |        |           |              |
| Name                                |                        |                            |            |                          |              |           |                |         | Seriennummer |        |           |              |
| Funk-Handsender 4<br>Tasten Kanal 1 | KEQ0542896:1           |                            |            |                          |              |           |                |         |              |        |           |              |
| Funk-Handsender 4<br>Tasten Kanal 2 | KEQ0542896:2           |                            |            |                          |              |           |                |         |              |        |           |              |
|                                     |                        |                            |            | 2. Verknünfur            | ngspartner   |           |                |         |              |        |           |              |
| Name                                | •                      | Typenbe-                   | Bild       | Bezeichnung              | Seriennummer | Kategorie | Übertragungs-  | Funktio |              | Raum   |           | Aktion       |
| Filter                              | -                      | zeichnung<br>Filter        |            | Filter                   | Filter       | Filter    | Filter         | Filter  |              | Filter |           |              |
| Funk-Dimmaktor-Zwisch               | henstecker Kanal 1     | HM-LC-Dim1L-PI<br>Ch.: 1   |            | HM-LC-Dim 1L-PI          | HEQ0249353:1 | Empfänger | Standard Licht |         | Filter       |        | (         | Auswahl      |
| Funk-Schaltaktor-Zwisd              | henstecker Kanal 1     | HM-LC-Sw1-Pl-2<br>Ch.: 1   |            | HM-LC-Sw1-Pi-2           | KEQ0554019:1 | Empfänger | Standard Licht |         |              |        | l.        | Auswahl      |
|                                     |                        |                            |            |                          |              |           |                |         |              |        |           |              |
|                                     |                        |                            |            |                          |              |           |                |         |              |        |           |              |
|                                     |                        |                            |            |                          |              |           |                |         |              |        |           |              |
|                                     |                        |                            |            |                          |              |           |                |         |              |        |           |              |
|                                     |                        |                            |            |                          |              |           |                |         |              |        |           |              |
|                                     |                        |                            |            |                          |              |           |                |         |              |        |           |              |
|                                     |                        |                            |            |                          |              |           |                |         |              |        |           |              |
|                                     |                        |                            |            |                          |              |           |                |         |              |        |           |              |
| Abbrechen F<br>zurüc                | ilter<br>ksetzen       |                            |            |                          |              |           |                |         |              |        |           |              |

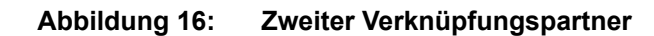

# Als Ergebnis wird Ihnen die Verknüpfung der beiden Verknüpfungspartner angezeigt.

| Admin<br>Startseite > P<br>Schritt 3/3 | rogramme und Verknüpfu | ingen > Direkte Verknüpfungen > Neue Verknüpfung anlegen -   |                                            | Alarmi                                       | meldungen (0)<br>meldungen (2) | Abmelden           |
|----------------------------------------|------------------------|--------------------------------------------------------------|--------------------------------------------|----------------------------------------------|--------------------------------|--------------------|
| tartseite Status und Bed               | lienung Programme u    | d Verknüpfungen Einstellungen                                |                                            |                                              |                                | Geräte anlernen Hi |
| Sen                                    | der                    | Verkn                                                        | üplung                                     | Empfä                                        | nger                           |                    |
| Name                                   | Seriennummer           | Name                                                         | Beschreibung                               | Name                                         | Seriennummer                   |                    |
| Funk-Handsender 4<br>Tasten Kanal 1    | KEQ0542896:1           | Funk-Handsender 4 Tasten Kanal 1 mit Funk-Schaltaktor-Zwisch | Standardverknüpfung Taster - Schaltaktor   | Funk-Schaltaktor-<br>Zwischenstecker Kanal 1 | KEQ0554019:1                   |                    |
| Funk-Handsender 4<br>Tasten Kanal 2    | KEQ0542896:2           | Funk-Handsender 4 Tasten Kanal 2 mit Funk-Schaltaktor-Zwisd  | h Standardverknüpfung Taster - Schaltaktor | Funk-Schaltaktor-<br>Zwischenstecker Kanal 1 | KEQ0554019:1                   |                    |
|                                        |                        |                                                              |                                            |                                              |                                |                    |
|                                        |                        |                                                              |                                            |                                              |                                |                    |
|                                        |                        |                                                              |                                            |                                              |                                |                    |
|                                        |                        |                                                              |                                            |                                              |                                |                    |
|                                        |                        |                                                              |                                            |                                              |                                |                    |
|                                        |                        |                                                              |                                            |                                              |                                |                    |
|                                        |                        |                                                              |                                            |                                              |                                |                    |
|                                        |                        |                                                              |                                            |                                              |                                |                    |
|                                        |                        |                                                              |                                            |                                              |                                |                    |
|                                        |                        |                                                              |                                            |                                              |                                |                    |
|                                        |                        |                                                              |                                            |                                              |                                |                    |
|                                        |                        |                                                              |                                            |                                              |                                |                    |
|                                        |                        |                                                              |                                            |                                              |                                |                    |

### Abbildung 17: Erstellte Verknüpfung

Drücken Sie die Anlerntaste des Handsenders, um die Konfigurationsdaten zu übertragen.

HomeMatic Funk-Handsender 4 Tasten Abbildung 18:

War die Übertragung der Konfigurationsdaten erfolgreich, sind die Geräte miteinander verknüpft und folgendes Fenster erscheint:

| Verknüpfungs- und Programmstatus            |                  |      |  |  |  |  |  |  |
|---------------------------------------------|------------------|------|--|--|--|--|--|--|
| Name                                        | Typenbezeichnung | Bild |  |  |  |  |  |  |
| Funk-Handsender 4 Tasten Kanal 1            | HM-RC-4-2        | 0    |  |  |  |  |  |  |
| Funk-Schaltaktor-Zwischenstecker<br>Kanal 1 | HM-LC-Sw1-PI-2   |      |  |  |  |  |  |  |
| ОК                                          |                  |      |  |  |  |  |  |  |

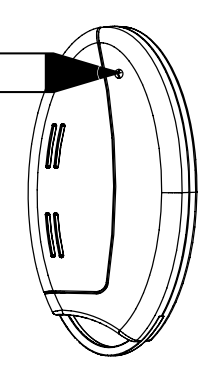

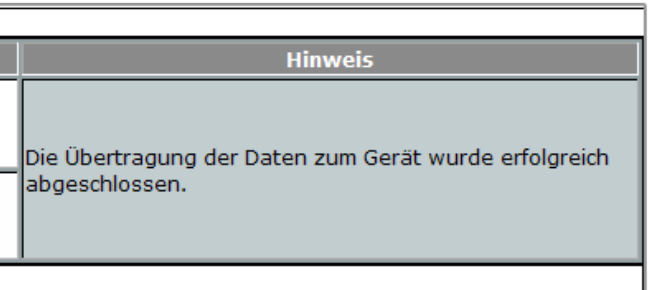

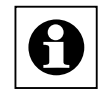

War der Übertragungsvorgang nicht erfolreich, erscheint die folgende Fehlermeldung. Drücken Sie in diesem Fall die Anlerntaste des Gerätes noch einmal.

| Verknüpfungs- und P                         | erknüpfungs- und Programmstatus |      |                                                                                                    |  |  |  |  |  |
|---------------------------------------------|---------------------------------|------|----------------------------------------------------------------------------------------------------|--|--|--|--|--|
| Name                                        | Typenbezeichnung                | Bild | Hinweis                                                                                                    |  |  |  |  |  |
| Fernbedienung,<br>Kanal 1                   | HM-RC-4-2                       | 0    | <ul> <li>Die Übertragung der Daten zum Gerät konnte nicht ordnungsgemäß durchgeführt werden. Wählen Sie:</li> <li>"Erneut prüfen", wenn Sie die Übertragung zum Gerät jetzt abschließen möchten. Sorgen Sie dazu bitte dafür, dass sich o das Gerät innerhalb der Funkreichweite befindet und aktiv ist,</li> <li>das Gerät im Anlernmodus befindet.</li> <li>"Ignorieren", wenn die Zentrale die Übertragung zum Gerät bei nächster Gelegenheit selbstständig durchführen soll. Bis dahin ist dieser Konfigurationsvorgang als offene Servicemeldung sichtbar.</li> </ul> |  |  |  |  |  |
| Schaltaktor,<br>Zwischenstecker,<br>Kanal 1 | HM-LC-Sw1-PI                    |      | Die Übertragung der Daten zum Gerät wurde erfolgreich abgeschlossen.                                                                                                    |  |  |  |  |  |
| Erneut prüfen Igno                          | prieren                         |      |                                                                                                    |  |  |  |  |  |

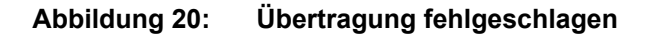

Um die Verknüpfungspartner zu speichern oder weitere Einstellung zur Verknüpfung vorzunehmen, klicken Sie entweder auf "Verknüpfung erstellen" oder "Verknüpfung erstellen und bearbeiten" im linken, unteren Bildschirmbereich. Anschließend können Sie die Parameter der Verknüpfung (z. B. die Tastendruckdauer, Verzögerungszeiten, Namensänderungen) bearbeiten und speichern.

Sie können die Parameter der Verknüpfungen auch nachträglich verändern.

Klicken Sie dazu auf den Button "Bearbeiten" in der entsprechenden Zeile der Verknüpfung.

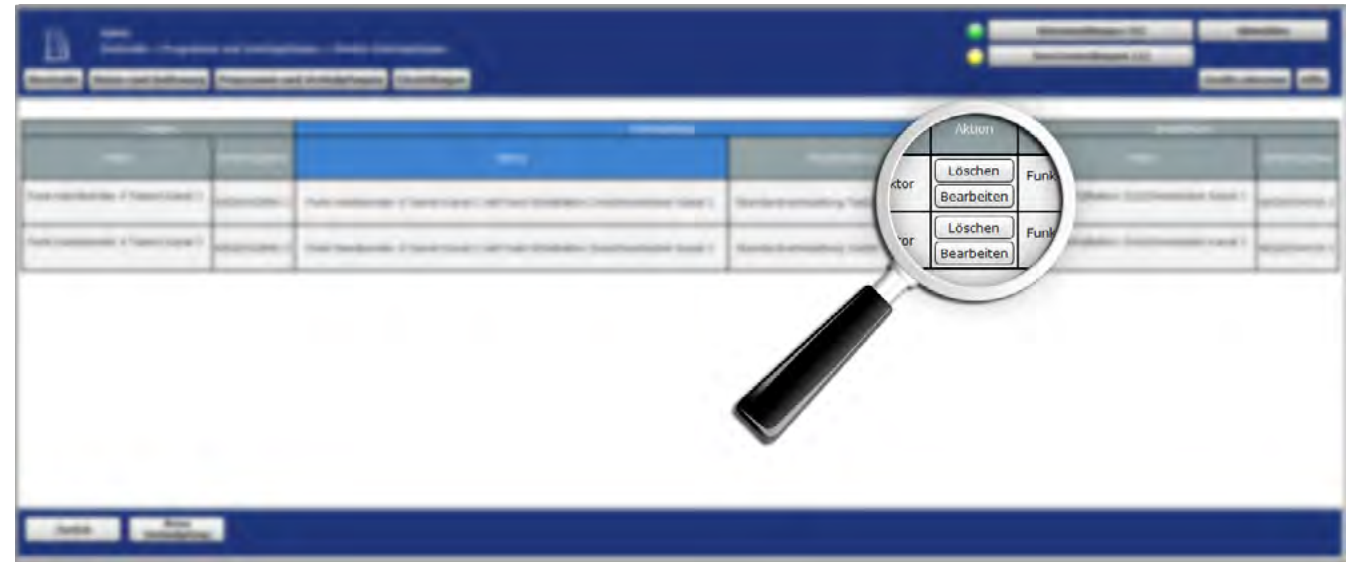

Abbildung 21: Direkte Geräteverknüpfungen bearbeiten

Weitere Informationen zu direkten Geräteverknüpfungen entnehmen Sie bitte dem HomeMatic WebUI Handbuch (zu finden im Downloadbereich unter www.homematic.com).

# 3.2 Zentralenprogramme (B)

Neben den direkten Geräteverknüpfungen (mit Zentrale), die auch beim Ausschalten der Zentrale funktionsfähig bleiben, können Sie auch Zentralenprogramme erstellen, die über die Zentrale als "Vermittler" laufen. Dabei können über die Zentrale einfache sowie zeit- oder ereignisgesteuerte Zentralenprogramme erstellt werden.

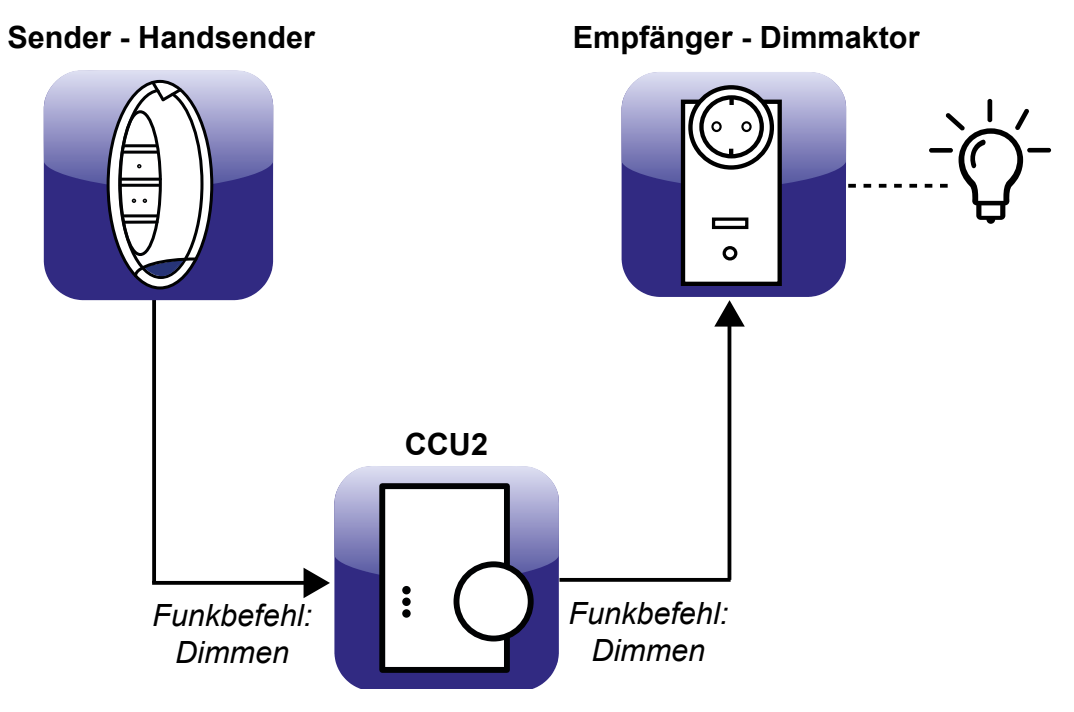

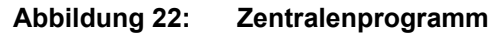

Beispiel:

Sie möchten im Wohnzimmer eine stimmungsvolle Beleuchtung für gemütliche Fernsehabende schaffen. Dafür können z. B. der Handsender und der Dimmaktor verwendet werden. Stecken Sie zunächst den Stecker Ihrer Wohnzimmerbeleuchtung (z. B. eine Stehlampe) in den Dimmaktor.

Um ein solches Zentralenprogramm erstellen zu können, müssen Sie in diesem Fall zunächst die direkten Verknüpfungen aus dem vorherigen Beispiel (3.1 "Direkte Verknüpfungen (mit Zentrale)") löschen, damit die Geräte neuen Verknüpfungen zur Verfügung stehen.

### 19

Gehen Sie dazu wie folgt vor:

Klicken Sie in der Übersicht der direkten Geräteverknüpfungen bei der Verknüpfung, die • Sie löschen möchten, auf den "Löschen"-Button.

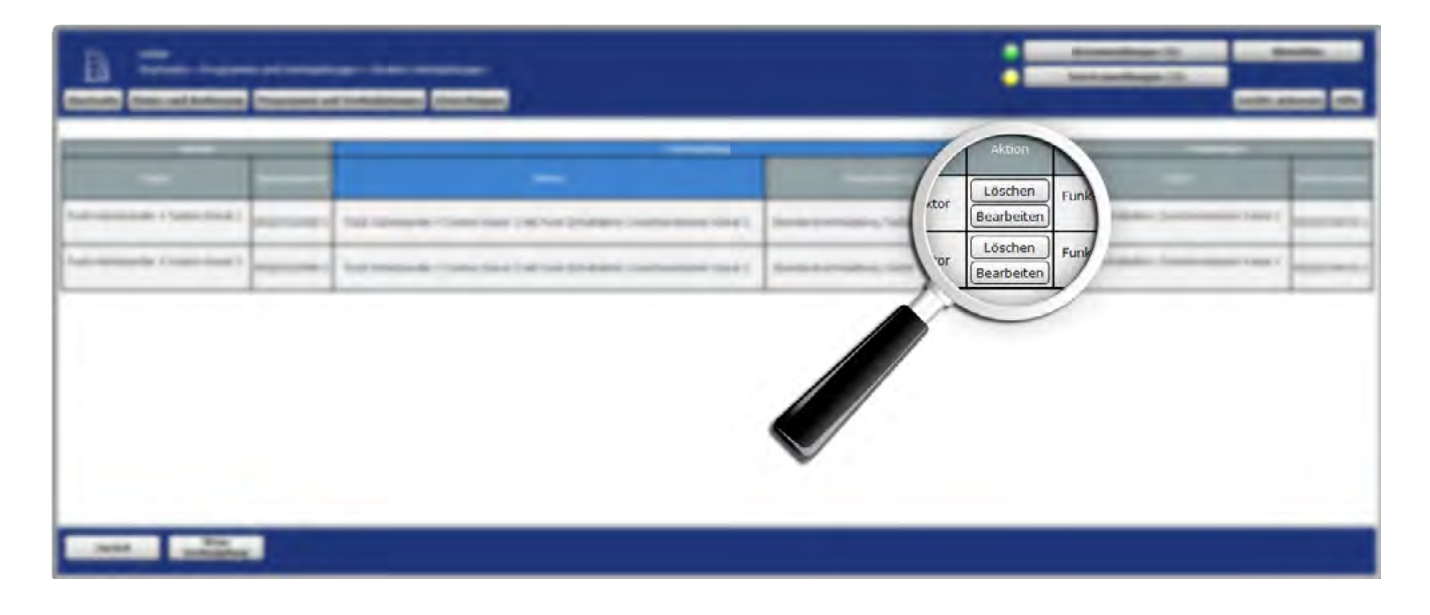

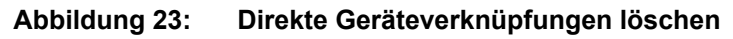

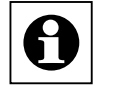

Zusätzlich sollten Sie den Werkszustand des Gerätes wiederherstellen, um alle vorherigen Verknüpfungen mit anderen HomeMatic Geräten zu löschen. Informationen zum Wiederherstellen des Werkszustands entnehmen Sie der Bedienungsanleitung des jeweiligen Gerätes.

Drücken Sie die Anlerntaste des Handsenders, um den Löschvorgang abzuschließen.

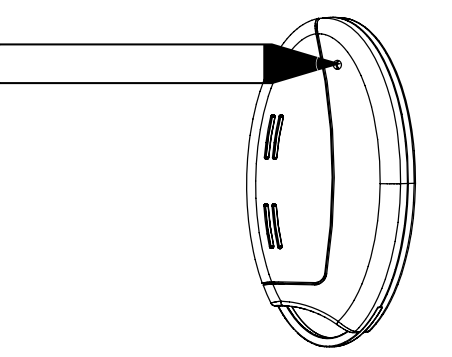

Abbildung 24: HomeMatic Funk-Handsender 4 Tasten

Rufen Sie die Verknüpfungsübersicht erneut auf.

Es sind alle direkten Geräteverknüpfungen gelöscht und Sie können mit der Erstellung eines Zentralenprogramms beginnen.

| Admin<br>Startse     | ite > Programme und Verknüpfungen > Direkte Verknüpf | ingen    |                                        |        | Ala<br>Ser | rmmeldungen (0)<br>vicemeldungen (0) | Abmelden              |
|----------------------|------------------------------------------------------|----------|----------------------------------------|--------|------------|--------------------------------------|-----------------------|
| Startseite Status un | d Bedienung Programme und Verknüpfungen Einst        | ellungen |                                        |        |            |                                      | Geräte anlernen Hilfe |
|                      | Sender                                               |          | Verknüpfung                            |        |            | Empfänger                            |                       |
| Name                 | Seriennummer                                         | Name     | Beschreibung                           | Aktion | Name       | Serier                               | nummer                |
|                      |                                                      |          | Es sind keine Verknüpfungen vorhanden. |        |            |                                      |                       |
|                      |                                                      |          |                                        |        |            |                                      |                       |
|                      |                                                      |          |                                        |        |            |                                      |                       |
|                      |                                                      |          |                                        |        |            |                                      |                       |
|                      |                                                      |          |                                        |        |            |                                      |                       |
|                      |                                                      |          |                                        |        |            |                                      |                       |
|                      |                                                      |          |                                        |        |            |                                      |                       |
|                      |                                                      |          |                                        |        |            |                                      |                       |
|                      |                                                      |          |                                        |        |            |                                      |                       |
|                      |                                                      |          |                                        |        |            |                                      |                       |
|                      |                                                      |          |                                        |        |            |                                      |                       |
|                      |                                                      |          |                                        |        |            |                                      |                       |
|                      |                                                      |          |                                        |        |            |                                      |                       |
|                      | Neue                                                 |          |                                        |        |            |                                      |                       |
| Zurück               | Verknüpfung                                          |          |                                        |        |            |                                      |                       |

Abbildung 25: Alle direkten Geräteverknüpfungen sind gelöscht

# 3.2.1 Erstellung von einfachen Zentralenprogrammen

Wenn alle direkten Verknüpfungen gelöscht sind, kann das Lichtszenario für das Wohnzimmer erstellt werden. Über eine Verknüpfung zwischen dem Handsender und dem Dimmaktor soll die Beleuchtung geschaltet und gedimmt werden.

Ein Zentralenprogramm zwischen dem Handsender und dem Dimmaktor programmieren Sie wie folgt:

Wählen Sie unter dem Menüpunkt "Programme & Verknüpfungen" den Eintrag • "Programme & Zentralenverknüpfung".

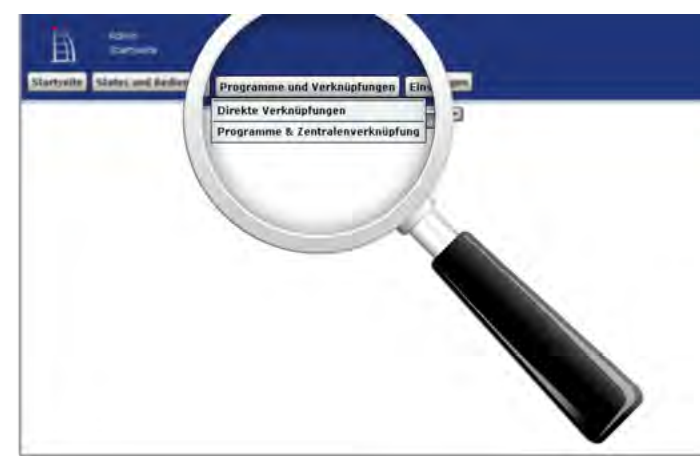

|                                                                                                | Alarmmeldungen (0)                                                     | Abmelden              |
|------------------------------------------------------------------------------------------------|------------------------------------------------------------------------|-----------------------|
|                                                                                                | Salvizeneldungen (II)                                                  | Geräte anlersen Hilfe |
| Ungant:<br>Cadaan<br>Rorewin-Adreu<br>Ritrysmuntergang<br>Rituel Frimmingerspiller<br>Annekker | 11.944<br>02.08.2018<br>15.38<br>20:54<br>22.18<br>Fam Famount provint |                       |

Klicken Sie in der Programmübersicht den Button "Neu" im unteren linken • Bildschirmbereich.

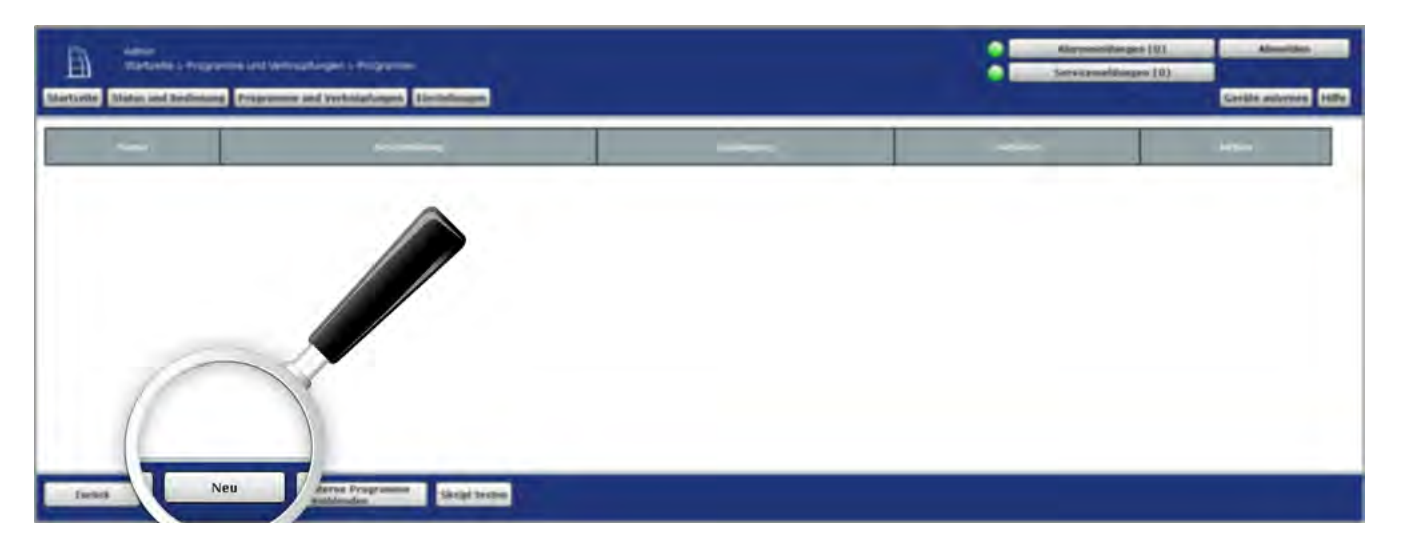

Abbildung 27: Programmansicht - Neues Programm

Es öffnet sich ein Programmfenster mit folgender Struktur:

- Bedingung: "Wenn …" 0
- Aktivität (bei erfüllter Bedingung): "Dann ..." 0
- Aktivität (bei nicht erfüllter Bedingung): "Sonst ... " 0
- bzw. (bei alternativen Bedingungen): "Sonst wenn ..." 0

| A          | Admin<br>Startseite > Programr | Admin<br>Startseite > Programme und Verknüpfungen > Programme > Programmerstellung |                      |               |               |  |  |
|------------|--------------------------------|------------------------------------------------------------------------------------|----------------------|---------------|---------------|--|--|
| Startseite | Status und Bedienung           | Programm                                                                           | ne und Verknüpfungen | Einstellungen |               |  |  |
|            | Name                           |                                                                                    | Beschreibun          | iq            | Bedingung (We |  |  |

| Name                                                                                                    | beschleibung | Bedingung (Weinin) |  |  |  |  |
|----------------------------------------------------------------------------------------------------|--------------|--------------------|--|--|--|--|
| Neues Programm                                                                                                    |              |                    |  |  |  |  |
| Bedingung: Wenn                                                                                                    |              |                    |  |  |  |  |
| Aktivität: Dann 🗹 Vor dem Ausführen alle laufenden Verzögerungen für diese Aktivitäten beenden (z.B. Retriggern).    |              |                    |  |  |  |  |
| Aktivität: Sonst 💌 🗆 Vor dem Ausführen alle laufenden Verzögerungen für diese Aktivitäten beenden (z.B. Retriggern). |              |                    |  |  |  |  |

Programmübersicht Abbildung 28:

Tragen Sie den Tastendruck der oberen Taste des ersten Tastenpaares als Bedingung ein. Gehen Sie dazu wie folgt vor:

- ٠
- Wählen Sie "Geräteauswahl". Es erscheint der Button "Geräteauswahl". •

| Ē                                                                                                    | Admin<br>Startseite > Programme und Verknüpfungen > Programme > Programmerstellung |            |                                     |                                                 |  |  |  |
|----------------------------------------------------------------------------------------------------|------------------------------------------------------------------------------------|------------|-------------------------------------|-------------------------------------------------|--|--|--|
| Startseite                                                                                                    | tseite Status und Bedienung Programme und Verknüpfungen Einstellungen              |            |                                     |                                                 |  |  |  |
|                                                                                                    | Name                                                                               |            | Beschreibung                        | Bedingung (Wenn)                                |  |  |  |
|                                                                                                    | Neues Programm                                                                     |            |                                     |                                                 |  |  |  |
| Bedingung<br>Geräter                                                                                                    | Bedingung: Wenn  Geräteauswahl Geräteauswahl 3  UND                                |            |                                     |                                                 |  |  |  |
| <ul> <li>ODER -</li> <li>Aktivität: Dann Vor dem Ausführen alle laufenden Verzögerungen für diese Aktivitäten beenden (z.B. Retriggern).</li> </ul> |                                                                                    |            |                                     |                                                 |  |  |  |
| Aktivität:                                                                                                    | Sonst 🔽 🗖 Vor d                                                                    | lem Ausfüh | ren alle laufenden Verzögerungen fi | ir diese Aktivitäten beenden (z.B. Retriggern). |  |  |  |

### Abbildung 29: Geräteauswahl

٠ einen Kanal auswählen können.

| Kanalauswahl                                            |      |                |              |         |        |
|---------------------------------------------------------|------|----------------|--------------|---------|--------|
| Name                                                    | Bild | Beschreibung   | Seriennummer | Gewerke | Räume  |
| Filter                                                  |      | Filter         | Filter       | Filter  | Filter |
| Funk Dimmaktor<br>Zwischenstecker Kanal 1               |      | HM-LC-Dim1L-PI | HEQ0249353:1 | Licht   |        |
| Funk-Handsender 4 Tasten<br>Kanal 1                     |      | HM-RC-4-2      | KEQ0542896:1 | Taster  |        |
| Funk-Handsender 4 Tasten<br>Kanal 2                     |      | HM-RC-4-2      | KEQ0542896:2 | Taster  |        |
| Funk-Handsender 4 Tasten<br>Kanal 3                     |      | HM-RC-4-2      | KEQ0542896:3 | Taster  |        |
| Funk-Handsender 4 Tasten<br>Kanal 4                     | 0    | HM-RC-4-2      | KEQ0542896:4 | Taster  |        |
|                                                         |      |                |              |         |        |
| Abbrechen Virtuelle Kanäle anzeigen Filter zurücksetzen |      |                |              |         |        |

Abbildung 30: Geräte- und Kanalliste

Klicken Sie auf das grüne "Plus"-Zeichen unter der Überschrift "Bedingung: Wenn…".

# Drücken Sie diesen Button. Sie gelangen auf die Geräte- und Kanalliste, aus der Sie

- Wählen Sie den Eintrag für die erste Taste des Handsenders aus. (Orientieren Sie sich ٠ an den orangenen Pfeilen des Gerätebildes.)
- Belassen Sie den Eintrag "Tastendruck kurz".

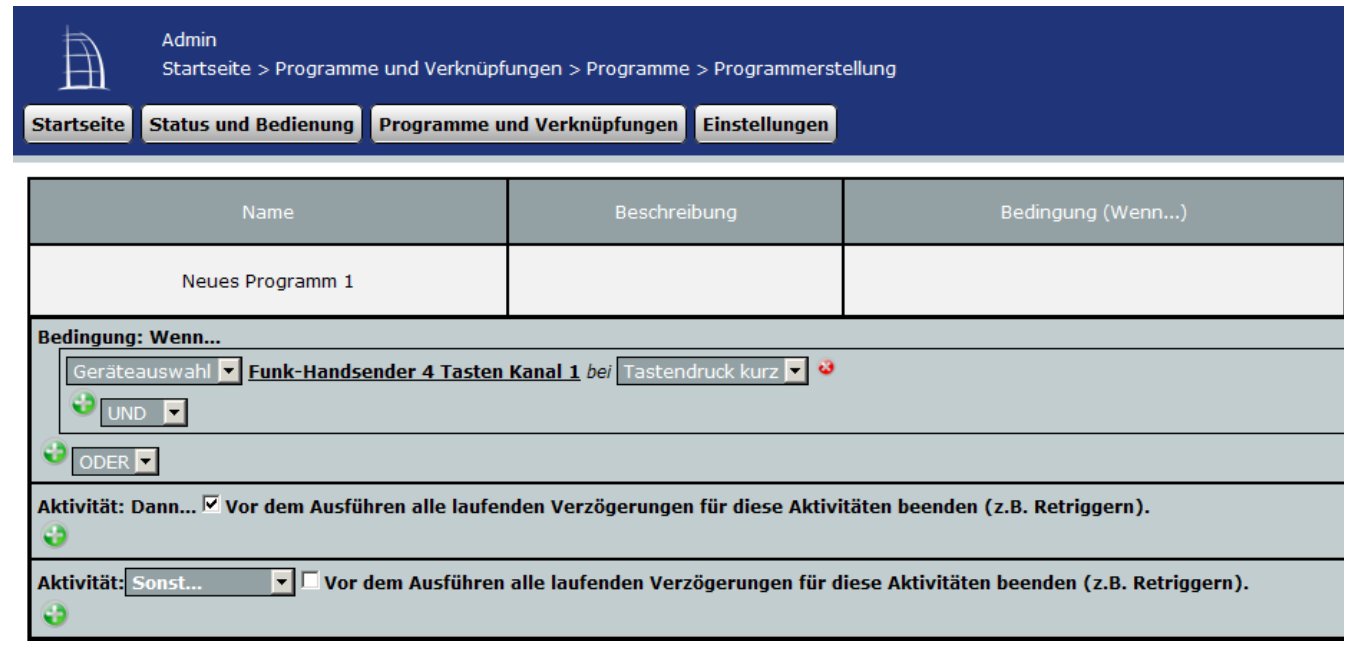

### Abbildung 31: Bedingung "Wenn" - Geräteauswahl

- Tragen Sie als Aktivität die Dimmfunktion des Dimmaktors unter "Aktivität: Dann…" wie folgt ein:
  - "Geräteauswahl: Dimmaktor" 0
  - "sofort" 0
  - "Dimmwert"
  - "60 %" 0

| Admin<br>Startseite > Programme und Verkr<br>Startseite Status und Bedienung Programm                                                                                                    | nüpfungen > Programme > Programme<br>ne und Verknüpfungen Einstellunge | erstellung<br>en                                |  |  |  |  |
|----------------------------------------------------------------------------------------------------|------------------------------------------------------------------------|-------------------------------------------------|--|--|--|--|
| Name                                                                                                    | Beschreibung                                                           | Bedingung (Wenn)                                |  |  |  |  |
| Neues Programm                                                                                                    |                                                                        |                                                 |  |  |  |  |
| Bedingung: Wenn Geräteauswahl  Funk-Handsender 4 Tasten Kanal 1 bei Tastendruck kurz  UND                                                                                                    |                                                                        |                                                 |  |  |  |  |
| ✓ ODER ▼         Aktivität: Dann ✓ Vor dem Ausführen alle laufenden Verzögerungen für diese Aktivitäten beenden (z.B. Retriggern).         Geräteauswahl ▼ Funk-Dimmaktor-Zwischenstecker Kanal 1 sofort ▼ Dimmwert ▼ auf 60.00 % 3         ③ |                                                                        |                                                 |  |  |  |  |
| Aktivität: Sonst 🔽 🗆 Vor dem Ausfüh                                                                                                    | iren alle laufenden Verzögerungen fi                                   | ür diese Aktivitäten beenden (z.B. Retriggern). |  |  |  |  |

Abbildung 32: Aktitvität "Dann"

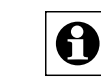

Die Checkbox "Vor dem Ausführen alle laufenden Verzögerungen für diese Aktivitäten beenden" sollte aktiv sein.

- Der nächste Bereich für Aktivität muss nicht ausgefüllt werden. •
- Zum Abschluss speichern Sie das Zentralenprogramm ab. Dazu bestätigen Sie mit "OK".
- Drücken Sie die Anlerntaste des Handsenders, um die Konfigurationsdaten zu • übertragen.

### Abbildung 33: HomeMatic Funk-Handsender 4 Tasten

Analog zur Einschalttaste legen Sie die Ausschalttaste des Handsender fest. Dazu müssen Sie ein weiteres Zentralenprogramm erstellen und abspeichern. Dieses Zentralenprogramm sollte wie folgt aussehen:

- Bedingung: Wenn...
  - "Geräteauswahl: Handsender"
  - "Tastendruck kurz"
  - Aktivität: Dann...
    - "Geräteauswahl: Dimmaktor" 0
    - "sofort" 0
    - "Dimmwert" 0
    - "0,00 %"

0

| Admin<br>Startseite > Programme und Verknüpfu                                                                                                    | ungen > Programme > Programmerst | ellung           |  |  |  |  |
|----------------------------------------------------------------------------------------------------|----------------------------------|------------------|--|--|--|--|
| Startseite Status und Bedienung Programme un                                                                                                    | nd Verknüpfungen Einstellungen   |                  |  |  |  |  |
| Name                                                                                                    | Beschreibung                     | Bedingung (Wenn) |  |  |  |  |
| Neues Programm 1                                                                                                    |                                  |                  |  |  |  |  |
| Bedingung: Wenn<br>Geräteauswahl V Funk-Handsender 4 Tasten Kanal 2 bei Tastendruck kurz V V<br>UND V<br>ODER V                                                                                                    |                                  |                  |  |  |  |  |
| Aktivität: Dann ✓ Vor dem Ausführen alle laufenden Verzögerungen für diese Aktivitäten beenden (z.B. Retriggern).         Geräteauswahl ▼       Funk-Dimmaktor-Zwischenstecker Kanal 1         sofort       ▼         Dimmwert       auf         0.00       % □         3 |                                  |                  |  |  |  |  |
| Aktivität: Sonst 🔽 🗆 Vor dem Ausführen alle laufenden Verzögerungen für diese Aktivitäten beenden (z.B. Retriggern).                                                                                                    |                                  |                  |  |  |  |  |

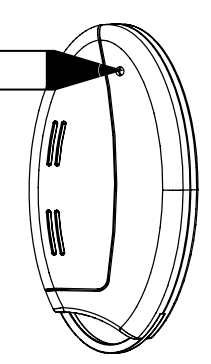

- Speichern Sie das Zentralenprogramm ab, indem Sie mit "OK" bestätigen.
- Drücken Sie die Anlerntaste des Handsenders, um die Konfigurationsdaten zu übertragen.

Nachdem Sie diese beiden Zentralenprogramme erstellt und abgespeichert haben, gelangen Sie zur Programmübersicht. Dort können Sie weitere Aktionen durchführen, wie z.B. das Deaktivieren des Zentralenprogramms.

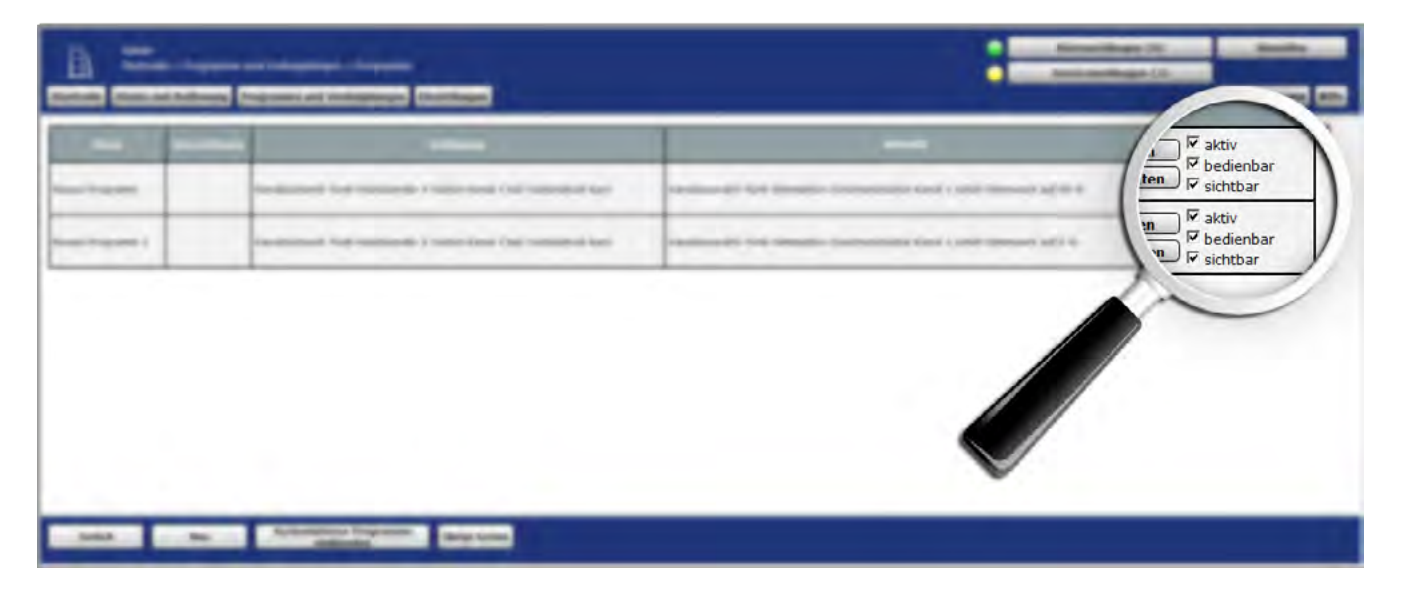

Abbildung 35: Übersicht der erstellten Zentralenprogramme

Durch dieses Zentralenprogramm können Sie im Wohnzimmer eine gemütliche Atmosphäre durch stimmungsvolle Beleuchtung auf Knopfdruck schaffen.

### 3.2.2 Ein zeitgesteuertes Zentralenprogramm

### Beispiel:

Für einen guten Start in den Tag hören Sie morgens beim Frühstück gerne Radio. Die Zeit, die Sie dabei morgens an Werktagen am Küchentisch verbringen, ist ca. von 6:30 Uhr bis 7:30 Uhr.

Um täglich mit Musik und Nachrichten am Frühstückstisch versorgt zu werden, können Sie Ihr Radio mit einem Schaltaktor verbinden. Dieser soll von montags bis freitags um 6:30 Uhr einschalten und um 7:30 Uhr ausschalten - und das ganz automatisch.

Um dieses zeitgesteuerte Zentralenprogramm zu erstellen, gehen Sie analog zum vorangegangenen Beispiel vor:

- Wählen Sie unter dem Menüpunkt "Verknüpfungen & Programme" den Eintrag • "Programme & Zentralenverknüpfung".
- Klicken Sie in der Programmübersicht den Button "Neu" im unteren linken • Bildschirmbereich.

Wählen Sie als Bedingung "Zeitsteuerung" und drücken Sie den Button "Zeitmodul".

| Startseite           | Admin<br>Startseite > Programm                   | ne und Verknüp<br>Programme u | fungen > Programm<br>nd Verknüpfungen |  |  |  |  |
|----------------------|--------------------------------------------------|-------------------------------|---------------------------------------|--|--|--|--|
|                      |                                                  |                               |                                       |  |  |  |  |
|                      | Name                                             |                               | Beschre                               |  |  |  |  |
|                      | Neues Programm 2                                 |                               |                                       |  |  |  |  |
| Bedingung<br>Zeitste | Bedingung: Wenn<br>Zeitsteuerung  Zeitmodul  UND |                               |                                       |  |  |  |  |
| ODER                 | ODER -                                           |                               |                                       |  |  |  |  |
| Aktivität: [         | Dann 🗹 Vor dem Ausfül                            | nren alle laufen              | den Verzögerunge                      |  |  |  |  |
| Aktivität:           | Sonst 🔽 🗆 Vor (                                  | lem Ausführen                 | alle laufenden Ver                    |  |  |  |  |

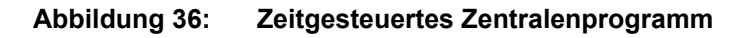

Es öffnet sich ein Fenster für die Zeiteinstellungen. In diesem Fenster legen Sie Zeitpunkte und Zeiträume ähnlich wie in einem Terminkalender fest.

- Tragen Sie unter "Zeitspanne" die Uhrzeit 6:30 (Beginn) bis 7:30 Uhr (Ende) ein.
- Wählen Sie unter "Serienmuster" "Werktags" aus.

| Zeitmodul einstellen     |                        |                       |
|--------------------------|------------------------|-----------------------|
| Zeit                     |                        |                       |
| • Zeitspanne             | Beginn: 06:30 v        | Ende: 07:30 v         |
|                          | O Ganztägig            |                       |
|                          | Astrofunktion tagsüber |                       |
|                          | O Astrofunktion nachts |                       |
| C Zeitpunkt              | 13:40 v                |                       |
| Serienmuster             |                        |                       |
| <sup>O</sup> Einmalig    | O Jeden Tag            |                       |
| C Zeitintervall          | C Alle Tage            |                       |
| • Täglich                | C Am Wochenende        |                       |
| <sup>C</sup> Wöchentlich | • Werktags             |                       |
| C Monatlich              | Wentego                |                       |
| O Jährlich               |                        |                       |
|                          |                        |                       |
| Gültigkeitsdauer         |                        |                       |
| Beginn 07.11.2013        | v                      | • Kein Enddatum       |
|                          |                        | C Endet nach Terminen |
|                          |                        | C Endet am            |
| Abbrechen                | ок                     |                       |

Abbildung 37: Zeitauswahlfenster

| e > Programmerst<br>Einstellungen | tellung                                                   |  |  |  |  |
|-----------------------------------|-----------------------------------------------------------|--|--|--|--|
| bung                              | Bedingung (Wenn)                                          |  |  |  |  |
|                                   |                                                           |  |  |  |  |
|                                   |                                                           |  |  |  |  |
| für diese Aktivi                  | täten beenden (z.B. Retriggern).                          |  |  |  |  |
| ögerungen für d                   | gerungen für diese Aktivitäten beenden (z.B. Retriggern). |  |  |  |  |

- Als Aktivität "Dann" wählen Sie den Schaltaktor mit dem "Schaltzustand: ein" aus.
- Um den Schaltaktor bzw. das Radio in der Zeit, in der Sie sich nicht in der Küche befinden, auszuschalten ("Schaltzustand: aus"), verwenden Sie die zweite Aktivität "Sonst".

Das Ergebnis sieht so aus:

| Admin<br>Startseite<br>Startseite Status und                                                                                                    | e > Programme ur<br>I Bedienung Pro                                                                                                    | nd Verknüpfungen > Programme > Programmerstellung<br>ogramme und Verknüpfungen Einstellungen |  |  |  |  |
|----------------------------------------------------------------------------------------------------|----------------------------------------------------------------------------------------------------|----------------------------------------------------------------------------------------------|--|--|--|--|
| Name                                                                                                    | Beschreibung                                                                                                    | Bedingung (Wenn)                                                                             |  |  |  |  |
| Neues Programm 2                                                                                                    |                                                                                                    | Zeit: Täglich von 06:30 Uhr beginnend am 07.11.2013 zu Zeitpunkten auslösen                  |  |  |  |  |
| Bedingung: Wenn          Zeitsteuerung       Täglich von 06:30 Uhr beginnend am 07.11.2013       zu Zeitpunkten auslösen           Zund         Image: State of the state of the sta |                                                                                                    |                                                                                              |  |  |  |  |
| Aktivität: Dann ✓ Vor dem Ausführen alle laufenden Verzögerungen für diese Aktivitäten beenden (z.B. Retriggern).         Geräteauswahl ▼       Funk-Schaltaktor-Zwischenstecker Kanal 1         Sofort ▼       Schaltzustand: ein ▼         3                                                                                                    |                                                                                                    |                                                                                              |  |  |  |  |
| Aktivität: Sonst<br>Geräteauswahl 🔻 Fun                                                                                                    | Aktivität:       Sonst       ▼       ✓       ✓       ✓       ✓       ✓       ✓       ✓       ✓       ✓       ✓       ✓       ✓       ✓       ✓       ✓       ✓       ✓       ✓       ✓       ✓       ✓       ✓       ✓       ✓       ✓       ✓       ✓       ✓       ✓       ✓       ✓       ✓       ✓       ✓       ✓       ✓       ✓       ✓       ✓       ✓       ✓       ✓       ✓       ✓       ✓       ✓       ✓       ✓       ✓       ✓       ✓       ✓       ✓       ✓       ✓       ✓       ✓       ✓       ✓       ✓       ✓       ✓       ✓       ✓       ✓       ✓       ✓       ✓       ✓       ✓       ✓       ✓       ✓       ✓       ✓       ✓       ✓       ✓       ✓       ✓       ✓       ✓       ✓       ✓       ✓       ✓       ✓       ✓       ✓       ✓       ✓       ✓       ✓       ✓       ✓       ✓       ✓       ✓       ✓       ✓       ✓       ✓       ✓       ✓       ✓       ✓       ✓       ✓       ✓       ✓       ✓       ✓       ✓       ✓       ✓ |                                                                                              |  |  |  |  |

### Abbildung 38: Ergebnis - Zeitsteuerung

Durch dieses zeitgesteuerte Zentralenprogramm geht das Radio in Ihrer Küche jeden Morgen zur gewünschten Zeit an und nach einer Stunde wieder aus.

### 3.2.3 Ein ereignisgesteuertes Zentralenprogramm

### Beispiel:

Möchten Sie einen gemütlichen Fernsehabend im Wohnzimmer verbringen, soll auch die Beleuchtung dementsprechend eingestellt sein. Das Licht soll allerdings nur dann gedimmt werden, wenn auch der Fernseher eingeschaltet wird.

Der Fernseher wird per Schaltaktor geschaltet. Für die passende Beleuchtung sorgt die im Dimmaktor steckende Lampe auf dem Beistelltsich. Dafür müssen zwei Zentralenprogramme erstellt werden:

- 1. Wenn der Fernseher eingeschaltet wird (Schaltaktor "EIN"), dann soll die Beleuchtung gedimmt werden (Dimmeraktor "Dimmwert 50 %").
- 2. Wenn der Fernseher ausgeschaltet wird (Schaltaktor "AUS"), dann soll die Beleuchtung ebenfalls ausgehen (Dimmaktor "Dimmwert 0 %").

Die erste "Wenn-Dann-Verknüpfung" sieht in der WebUI wie folgt aus:

- Bedingung: Wenn...
  - "Geräteauswahl: Schaltaktor"
  - "Schaltzustand: ein" 0
  - "bei Änderung auslösen"
- Aktivität: Dann...
  - "Geräteauswahl: Dimmaktor" 0
  - "sofort"
  - "Dimmwert" 0
  - "50,00 %" 0

| Admin<br>Startseite > Programme und Verknüpfungen > Programme > Programmerstellung<br>Startseite Status und Bedienung Programme und Verknüpfungen Einstellunger                                                                                                    |              |                  |  |
|----------------------------------------------------------------------------------------------------|--------------|------------------|--|
| Name                                                                                                    | Beschreibung | Bedingung (Wenn) |  |
| Neues Programm                                                                                                    |              |                  |  |
| Bedingung: Wenn  Geräteauswahl  Funk-Schaltaktor-Zwischenstecker Kanal 1 bei Schaltzustand: ein  bei Änderung auslösen  Geräteauswahl  Geräteauswahl  Ger |              |                  |  |
| Aktivität: Dann ✓ Vor dem Ausführen alle laufenden Verzögerungen für diese Aktivitäten beenden (z.B. Retriggern).         Geräteauswahl ▼       Funk-Dimmaktor-Zwischenstecker Kanal 1         sofort       ▼         Dimmwert       auf 50.00         %       3                                                                                                    |              |                  |  |
| Aktivität: Sonst 🔽 🗆 Vor dem Ausführen alle laufenden Verzögerungen für diese Aktivitäten beenden (z.B. Retriggern).                                                                                                    |              |                  |  |

Abbildung 39: Ereignisgesteuertes Zentralenprogramm - Schritt 1

Die zweite "Wenn-Dann-Verknüpfung" soll wie im Folgenden erstellt werden:

- Bedingung: Wenn...
  - "Geräteauswahl: Schaltaktor"
  - "Schaltzustand: aus" 0
  - "bei Änderung auslösen"
- Aktivität: Dann...
  - "Geräteauswahl: Dimmaktor" 0
  - "sofort"
  - "Dimmwert"
  - "0,00 %" 0

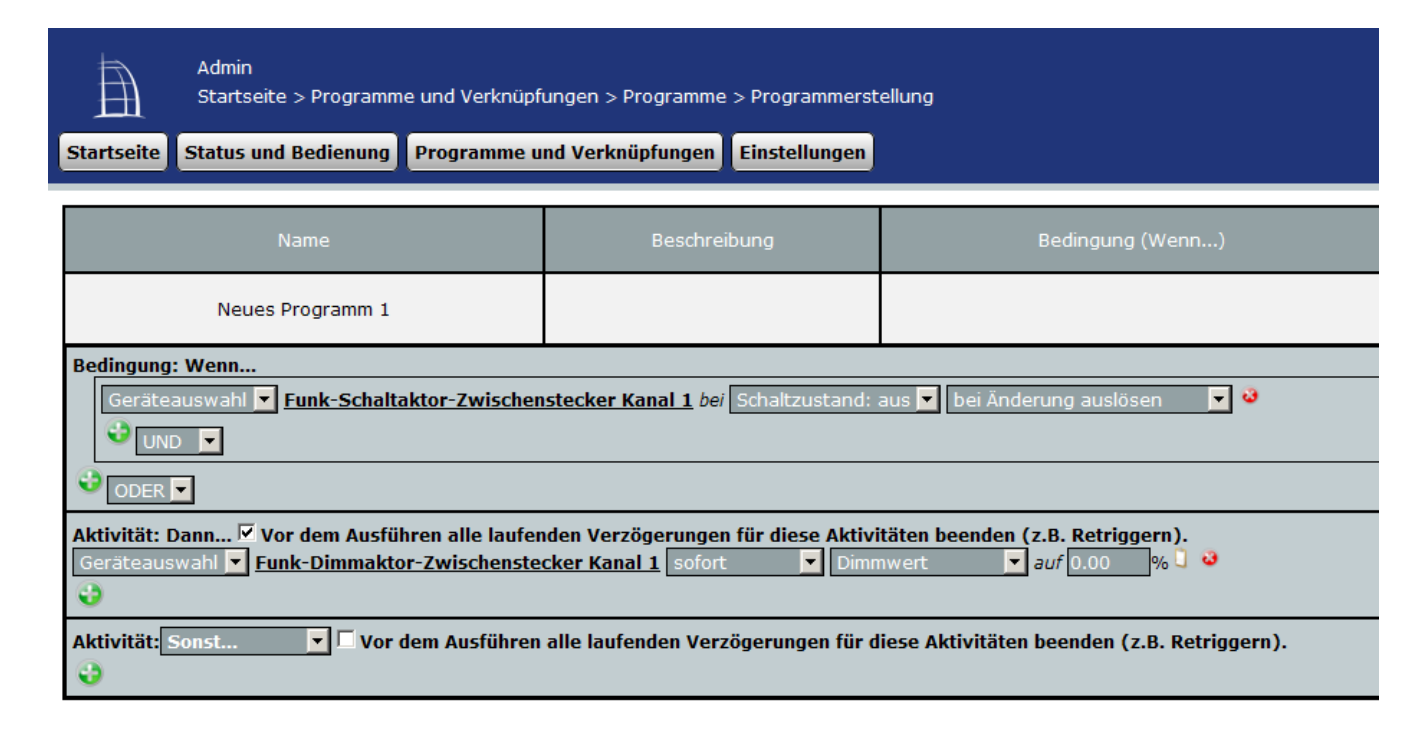

### Ereignisgesteuertes Zentralenprogramm - Schritt 2 Abbildung 40:

Nun steht dem gemütlichen Fernsehabend bei gedimmtem Licht nichts mehr im Wege.

### Ausblick 4

Die vorangegangenen Beispiele geben nur einen kleinen Einblick in die vielfältigen Möglichkeiten von HomeMatic. Wie Sie komplexe Zentralenprogramme mit einer Vielzahl von unterschiedlichen Aktoren erstellen, entnehmen Sie bitte dem WebUI Handbuch (zu finden im Downloadbereich unter www.homematic.com).

### 5 Index

### Α

Anlernen mit Seriennummer 9 Anlernmodus 9, 10 Automatisches Anlernen 10

### В

Baumstruktur 12 Benutzte Symbole 4 BidCos-RF Anlernmodus 9, 10 BidCos-RF-Gerät (Funk) 9 BidCos-Wired-Gerät 9

# С

CCU 4, 5, 6

# D

Direkte Geräteverknüpfungen mit Zentrale 14 Direkte Geräteverknüpfungen ohne Zentrale 6 Direktes Anlernen 9

### Е

Einstellungen zu neu angelernten Geräten 11 Ereignisgesteuertes Zentralenprogramm 28, 29, 30

# G

Geräte an die Zentrale anlernen 6,8 Geräte anlernen 8,9 Geräte suchen 10 Geräteverknüpfungen mit Zentrale 6, 7, 14

### Н

HomeMatic System 5 HomeMatic Zentrale 4, 5, 6, 10

# Κ

Konfigurationsadapter 6,7 Konfigurationsdaten 17, 25, 26

### Ρ

Posteingang 9, 10, 11, 12, 13

### v

Verknüpfung der Geräte 6 Verknüpfungspartner 16, 18

### W

WebUI öffnen 8

### Ζ

Zeitauswahlfenster 27 Zeitgesteuertes Zentralenprogramm 26, 27 Zentralenprogramm 7, 14, 19, 21, 25, 26, 28, 29, 30

# 6 Abbildungsverzeichnis

Abbildung 1: Direkte Geräteverknüpfungen ohne Abbildung 2: (A) Direkte Geräteverknüpfungen m Abbildung 3: (B) Zentralenprogramme ..... Abbildung 4: WebUI Startseite ..... Abbildung 5: Zentrale in den Anlernmodus verset Abbildung 6: Anlernmodus der Zentrale ..... Abbildung 7: HomeMatic Funk-Handsender 4 Tas Abbildung 8: HomeMatic Funk-Schaltaktor oder Abbildung 9: Posteingang..... Abbildung 10: Posteingang - Baumstruktur..... Abbildung 11: Posteingang - Spalte Fertig ..... Abbildung 12: (A) Direkte Geräteverknüpfungen Abbildung 13: Menü: Programme und Verknüpfu Abbildung 14: Direkte Geräteverknüpfungen ...... Abbildung 15: Erster Verknüpfungspartner..... Abbildung 16: Zweiter Verknüpfungspartner ...... Abbildung 17: Erstellte Verknüpfung ..... Abbildung 18: HomeMatic Funk-Handsender 4 Ta Abbildung 19: Bestätigung: Konfigurationsdaten Abbildung 20: Übertragung fehlgeschlagen ...... Abbildung 21: Direkte Geräteverknüpfungen bea Abbildung 22: Zentralenprogramm..... Abbildung 23: Direkte Geräteverknüpfungen lösc Abbildung 24: HomeMatic Funk-Handsender 4 Ta Abbildung 25: Alle direkten Geräteverknüpfunger Abbildung 26: Menü "Programme und Verknüpfu Abbildung 27: Programmansicht - Neues Program Abbildung 28: Programmübersicht ..... Abbildung 29: Geräteauswahl ..... Abbildung 30: Geräte- und Kanalliste..... Abbildung 31: Bedingung "Wenn" - Geräteauswa Abbildung 32: Aktitvität "Dann" ..... Abbildung 33: HomeMatic Funk-Handsender 4 Ta Abbildung 34: Zentralenprogramm ..... Abbildung 35: Übersicht der erstellten Zentralenp Abbildung 36: Zeitgesteuertes Zentralenprogram Abbildung 37: Zeitauswahlfenster ..... Abbildung 38: Ergebnis - Zeitsteuerung ..... Abbildung 39: Ereignisgesteuertes Zentralenproc Abbildung 40: Ereignisgesteuertes Zentralenprog

| Zentrale                               | 6<br>7    |
|----------------------------------------|-----------|
|                                        | 7         |
|                                        | 8         |
| Izen                                   | 9<br>9    |
| sten                                   | .10       |
| Funk-Dimmaktor 1-fach Zwischenstecker. | . 11      |
|                                        | .12       |
|                                        | .12       |
| (mit Zentrale)                         | .13       |
| ngen                                   | .15       |
| -                                      | .15       |
|                                        | .16       |
|                                        | .16       |
| asten                                  | . 17      |
| wurden übertragen                      | .17       |
|                                        | .18       |
| rbeiten                                | .18       |
|                                        | .19       |
| asten                                  | .20       |
| n sind gelöscht                        | .21       |
| ngen"                                  | .21       |
| mm                                     | .22       |
|                                        | .22       |
|                                        | .23<br>23 |
|                                        | .23       |
|                                        | .24       |
| asten                                  | .25       |
|                                        | .25       |
| brogramme                              | .20<br>27 |
|                                        | .27       |
|                                        | .28       |
| gramm - Schritt 1                      | .29       |
| gramm - Schritt 2                      | .30       |

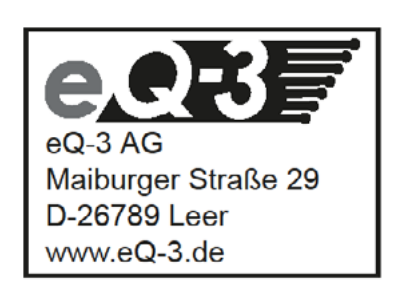